# **TOTOSOFT 2023**

# Bedienungsanleitung

Totosoft soll Ihnen bei der Entwicklung von leistungsfähigen Systemen für die Dreizehnerwette unterstützen.

Totosoft beinhaltet bereits über 200 Garantiesysteme.

Import und Export von diversen Systemen im ASCII/Textformat.

Viele Aussonderungs- und Optimierungsmodule z.B.: Aussondern anhand der aktuellen Sportwetten Quoten mit integriertem Analyse Tool.

Die Gewinnermittlung, Gewinn-Verlust-Berechnungen sowie die Garantieermittlung eines Systems sind schnell und einfach durchzuführen.

Lesen Sie bitte diese Anleitung, um mehr über die Dreizehnerwette zu lernen und um die Vorteile von Totosoft 10x besser nutzen zu können.

Fragen und Anregungen zur Anleitung bitte an:

Detlef Kleinfelder Fischergasse 5 79364 Malterdingen E-Mail: info@lottosoft.de Tel: 07644 3287874 Mo.-Do. 17-19 Uhr

| 🛑 Totosoft |
|------------|
|------------|

| 1   | INS | TALLATIONSHINWEISE                                        | 6  |
|-----|-----|-----------------------------------------------------------|----|
| 1.1 | Sy  | stemvoraussetzungen                                       | 8  |
| 1.2 | Ve  | erzeichnisstruktur                                        | 8  |
| 2   | DEI | NSTALLATION                                               | 9  |
| 3   | FUN | NKTIONEN VON TOTOSOFT 2023                                | 10 |
| 3.1 | Da  | itei                                                      | 10 |
| 3.3 | 1.1 | Programm beenden                                          | 10 |
| 3.3 | 1.2 | Info                                                      | 10 |
| 3.3 | 1.3 | Passwort eingeben                                         | 10 |
| 3.3 | 1.4 | Einstellungen                                             | 11 |
| 3.3 | 1.5 | Kurzanleitung                                             | 12 |
| 3.3 | 1.6 | Anleitung                                                 | 12 |
| 3.2 | Tij | opsysteme                                                 | 13 |
| 3.2 | 2.1 | Systeme laden                                             | 13 |
| 3.2 | 2.2 | Systeme speichern                                         | 14 |
| 3.2 | 2.3 | Automatischer Import von Systemen im Textformat/ASCII     | 15 |
| 3.2 | 2.4 | Manuelle Tippeingabe                                      | 16 |
| 3.2 | 2.5 | Tippreihen ansehen und einzelne löschen                   | 17 |
| 3.3 | Sy  | steme erstellen                                           | 18 |
| 3.3 | 3.1 | 13er Garantiesysteme erstellen                            | 18 |
| 3.3 | 3.2 | Vollsystem erstellen                                      | 19 |
| 3.3 | 3.3 | Überschneidungsfreie Systeme erstellen                    | 20 |
| 3.3 | 3.4 | Überschneidungsfreie Systeme erstellen mit Zwischenstufen | 21 |
| 3.4 | Ge  | ewinn                                                     | 22 |
| 3.4 | 4.1 | Ermittlung für 13er-Systeme                               | 22 |
| 3.4 | 4.2 | Garantietabelle                                           | 23 |
| 3.4 | 4.3 | Gewinnberechnung eines Vollsystems                        | 24 |
| 3.4 | 4.4 | Gewinn-Verlust Berechnung des Systems                     | 25 |

| 🖲 Totosoft |  |
|------------|--|
|------------|--|

| 3.5 D  | reizehner Statistik                         | 26 |
|--------|---------------------------------------------|----|
| 3.5.1  | Ansehen                                     | 26 |
| 3.5.2  | Dreizehnerwette Online Update               | 27 |
| 3.5.3  | Kombinationen                               | 29 |
| 3.5.4  | Auswertung                                  |    |
| 3.5.5  | Statistik Sortierung                        | 31 |
| 3.6 A  | ussonderungen                               |    |
| 3.6.1  | Zufallsaussonderung                         |    |
| 3.6.2  | Summer aller Tendenzen                      |    |
|        |                                             |    |
| 3.6.3  | Tippzeichenwechsel                          |    |
| 3.6.4  | Anzahl der 1er, 0er und 2er - Trefferfolge  | 35 |
| 3.6.5  | Grundtipp                                   |    |
| 3.6.6  | Blockaussonderung                           |    |
| 3.6.7  | Tippfolge – Trefferfolge                    |    |
| 3.6.8  | Tippbild -Trefferbild                       |    |
| 3.6.9  | Tippfolge10                                 | 40 |
| 3.6.10 | SoTippenAndere - 9 Experten Tipps (TippMit) | 41 |
| 3.6.11 | Sportwettenquoten                           | 42 |
| 3.7 D  | rucken                                      | 43 |
| 3.7.1  | Tippreihen ausdrucken                       | 43 |
| 3.7.2  | Tippscheineinstellungen                     | 44 |
| 3.7.3  | Tippscheindruck                             | 45 |
| 3.8 Sy | ystementwicklung                            | 46 |
| 3.8.1  | Totoumbau                                   | 46 |
| 3.8.2  | Tippumbau                                   | 47 |
| 3.8.3  | Mehrwege streichen                          | 48 |
| 3.8.4  | Spiele verschieben                          | 49 |
| 3.8.5  | Sortieren und doppelte Reihen entfernen     | 50 |
| 3.8.6  | Systeme miteinander verbinden               | 51 |
| 3.8.7  | Mehrere Systeme verbinden                   | 52 |

| 3 | Totosoft |
|---|----------|
|   |          |

| 3.9  | Extr  | as                               | 53 |
|------|-------|----------------------------------|----|
| 3.9  | .1    | 3er_Block_Summe                  | 53 |
| 3.9  | .2    | Zweier_Block_Summe               | 55 |
| 3.9  | .3    | Statistik Aussonderungen         |    |
| 3.9  | .4    | Systemgrundtipp                  | 56 |
| 3.9  | .5    | K_Spezial3_Anzahl Wiederholungen | 57 |
| 3.9  | .6    | K_Spezial6_12erGrundtipp         | 57 |
| 3.9  | .7    | Reihe mal Reihe                  | 58 |
| 3.9  | .8    | Block mal Block                  | 58 |
| 3.9  | .9    | Lotto to Toto                    | 59 |
| 3.9  | .10   | Export                           | 59 |
| 3.9  | .11   | Export Spanien                   | 60 |
| 3.10 | Itali | en                               | 61 |
| 3.1  | 0.3   | Totogol Gewinnermittlung (Demo)  | 61 |
| 3.1  | 0.4   | Totogol Tippumbau (Demo)         | 61 |
| 4    | NACI  | HWORT                            |    |

#### Intelligente Systeme Entwickeln und gewinnen!

### Totosoft 2023 – Kurzanleitung

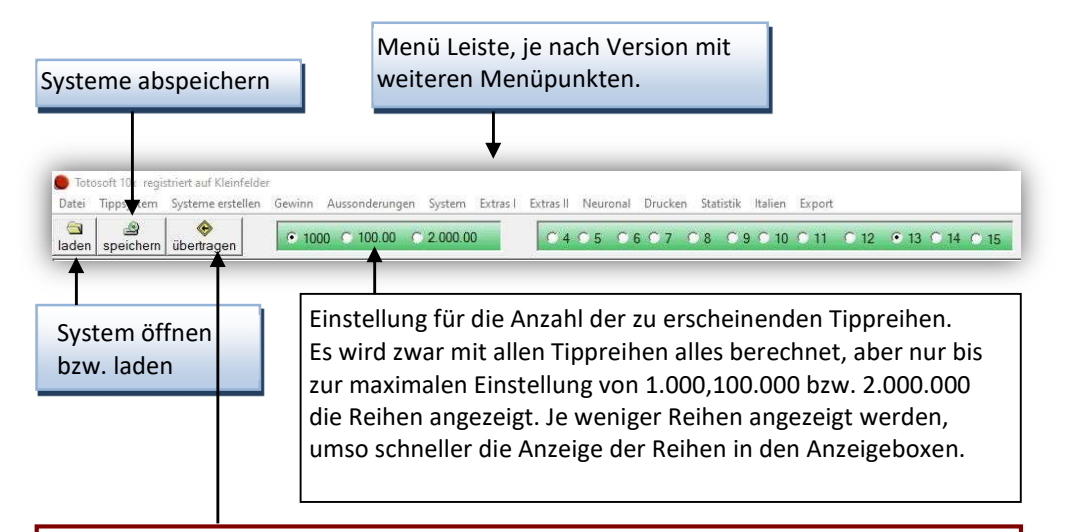

#### Wichtig:

Wenn Sie eine Berechnung, Aussonderung durchgeführt oder ein System erstellt haben, erscheint auf der rechten Seite des aktuellen Formulars das neue System. Mit dieser Funktion wird automatisch das neu erstellte System in den Ladespeicher geladen, d. h. das System und die Software verhalten sich so als wäre das System gerade erst geladen geworden. Zuvor geladene Systeme gehen dabei verloren.

Durch diese Aktualisierungstaste wird das gerade geladene System bzw. das System welches zuvor durch die "übertragen" in den Ladespeicher übernommen worden ist, in der darunter liegenden Box angezeigt. Wenn sich das Formular öffnet, wird das System automatisch in der Box angezeigt.

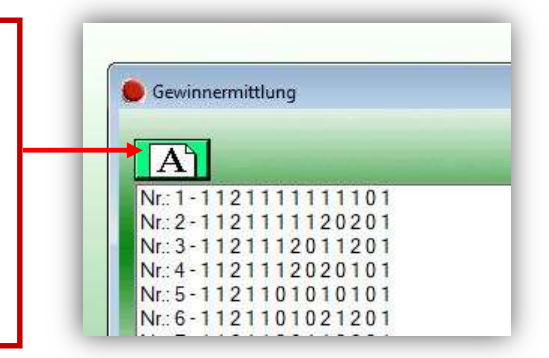

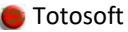

# 1 Installationshinweise

| Sprachenauswahl                                                                                                    |                                                                                                    |                                                                                        |
|----------------------------------------------------------------------------------------------------|----------------------------------------------------------------------------------------------------|----------------------------------------------------------------------------------------|
| Bitte wä<br>Installat                                                                                                    | hlen Sie eine Sprache<br>ionsvorgang benutzt                                                                                                    | aus, die für den<br>werden soll.                                                       |
| Deutsci                                                                                                    | ı                                                                                                    | ~                                                                                      |
|                                                                                                    | ОК                                                                                                    | Abbrechen                                                                              |
| ∰ Totosoft_10x Setup                                                                                                    | Wilkommen zum Tol<br>Setup Wizard<br>Dieser Assistent wird Totosoft 1<br>Computer installieren. Sie sollte<br>Anwendungen beenden, bevor<br>fortfahren. | - X<br>tosoft_10x<br>0x:10.2021.01.34 auf ihrem<br>n alle anderen<br>Sie mit dem Setup |
| © by<br>Detlef<br>Kleinfelder                                                                                                    |                                                                                                    |                                                                                        |
|                                                                                                    |                                                                                                    | Veiter > Abbrechen                                                                     |
|                                                                                                    |                                                                                                    |                                                                                        |
| Programmordner auswähle<br>Bitte wählen sie den Program<br>Das Setup wird To<br>Um einen anderen Ordne                               | n<br>mordner für die Installation.<br>iosoft_10x in folgendern Ordner ir<br>zu wählen, klicken Sie bitte auf D                                          | Lotto int<br>Totosoftwa<br>Istallieren.<br>urchsuchen.                                 |
| Zielverzeichnis<br>C:\Program Files (x86)\                                                                                           | Totosoft_10x\                                                                                                    | Durchsuchen                                                                            |
| Benötigter Speicher: 28.8<br>Freier Speicher: 132.2 GB                                                                               | MB                                                                                                    |                                                                                        |
|                                                                                                    | < Zurück                                                                                                    | Weiter Abbrechen                                                                       |
| 17 Totosoft 10x Setup                                                                                                    |                                                                                                    | ×                                                                                      |
| Zusätzliche Aufgaben aus<br>Welche zusätzlichen Aufgab                                                                               | wählen<br>en sollen ausgefüht werden?                                                                                                    | Lotto und<br>Totosoftw                                                                 |
| Wählen Sie die zusätzlich<br>Totosoft_10x durchführen<br>Zusätzliche Symbole:<br>⊇ Symbol auf Desktop er<br>⊇ Startmenüeintrag erste | m Aufgaben, die das Setup bei d<br>soll und klicken Sie dann auf We<br>stellen<br>lien                                                                  | r Installation von                                                                     |
|                                                                                                    |                                                                                                    |                                                                                        |

Die Installation ist einfach in der Handhabung und wird mit der Setup-Routine von InstallForge durchgeführt.

Folgen Sie den Anweisungen der Setup-Routine und klicken Sie für eine Standardinstallation, jedes Mal auf die Schaltfläche ,WEITER<sup>4</sup>.

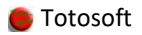

| Totosoft_10x Setup                                         | -                                                                                                    | □ ×                                    |
|------------------------------------------------------------|----------------------------------------------------------------------------------------------------|----------------------------------------|
| Startmenű-Ordner auswähle<br>Wo soll das Setup die Verknüp | n<br>fungen erstellen?                                                                                                    | Lotto und<br>Totosoftwa                |
| Setup wird die Verkn<br>Um einen anderen Ordner z          | üpfungen im folgenden Ordner erstellen.<br>u wählen, klicken Sie bitte auf Durchsuchen                                                                           |                                        |
| Totosoft_10x\                                              | Durchsuchen                                                                                                    | h                                      |
|                                                            | < Zurück Weiter >                                                                                                    | Abbrechen                              |
| Totosoft_10x Setup                                         | Totosoft_10x Setup Wizard<br>fertigstellen<br>Das Setup hat die Installation von Totosoft<br>Computer abgeschlossen, Kiicken sie auf l<br>um das Setup ubeenden. | d<br>t_10x auf Ihrem<br>Fertigstellen, |
| www.lottosoft.de<br>© by<br>Detlef                         |                                                                                                    |                                        |
| Kleinfelder                                                | Eastin                                                                                                    | 1                                      |

# 1.1 Systemvoraussetzungen

| Betriebssysteme             | e : Windows 10 64bit                                                                                                    |
|-----------------------------|----------------------------------------------------------------------------------------------------|
| Ram-Speicher<br>Bildschirm  | SDK-Framework 4.5<br>: mindestens 512 MB<br>: Auflösung 1024*768 oder höher mit mindestens 256 Farben                                             |
| Prozessor<br>weitere Hardwa | : Pentium i3 oder höher bzw. gleichwertig<br>re : Internet zum Download der Software und Updates<br>Internet-Verbindung für die Statistik-Updates |

# 1.2 Verzeichnisstruktur

| Verzeichnisname               | Beschreibung und Verwendung          |
|-------------------------------|--------------------------------------|
| \Totosoft\Daten               | Programmdateien                      |
| \ Totosoft\Systeme für Import | Eignen Systeme im Textformat         |
| \ Totosoft\Garantiesystme     | Garantiesysteme                      |
| \ Totosoft\Statistik          | Statistik Dateien für Lotto und Keno |
| \ Totosoft\hilfe              | Hilfe Dateien im Html-Format         |
|                               |                                      |
| \Totosoft\AnwenderDaten       | Daten für Tippscheindruck            |
| \Totosoft\sound               | Wave-Dateien für die Signale         |

\*nicht alle Verzeichnisse sind in jeder Version vorhanden.

Nach dem ersten Start von Totosoft wird ein Unterverzeichnis mit dem Namen Totosoft im Verzeichnis EigeneDateien erstellt. In diesem Verzeichnis liegen die Updates der Statistik.

# 2 Deinstallation

Um alle Dateien zu löschen, deinstallieren Sie bitte die Software mit Windows. Start -> Systemsteuerung -> Software

Klicken Sie auf die Schaltfläche "Start" welche unten links in der Taskleiste angebracht ist.

Anschließend auf Systemsteuerung und in dem Ordner "Systemsteuerung" auf Software. Nach kurzer Zeit erscheint eine Auflistung der installierten Softwareprogramme, suchen Sie darin die Totosoft und klicken auf "Ändern/Entfernen".

# 3 Funktionen von Totosoft 2023

# 3.1 Datei

#### 3.1.1 Programm beenden

Beim Klicken der Schaltfläche "beenden" wird die Software beendet.

#### 3.1.2 Info

Hier erhalten Sie Kontaktinformation direkt zum Programmierer und zu der Webseite, falls Sie weitere Fragen haben.

#### 3.1.3 Passwort eingeben

| Passwort |                        |   |
|----------|------------------------|---|
|          | Benutzername           |   |
| Passwort | Benutzemame            | _ |
| 1        |                        |   |
|          | OK Abbrechen           |   |
|          | Ergebnis der Anmeldung |   |
|          |                        |   |
|          |                        |   |

#### Passwort eingeben:

Um alle Funktionen benutzen zu können, müssen Sie zuerst Ihren persönlichen Benutzernamen mit Passwort eingeben.

Bestätigen Sie Ihre Eingabe mit der Schaltfläche OK.

Starten Sie nach der erfolgreichen Überprüfung der Daten die Software neu.

#### 3.1.4 Einstellungen

|                                                                                          | Anwendungsname:                                                                                                    |
|------------------------------------------------------------------------------------------|----------------------------------------------------------------------------------------------------|
| iystem laden Fenster?                                                                    | Totosoft                                                                                                    |
| °JA ⊂ NEIN                                                                               | Anwendungspfad                                                                                                    |
|                                                                                          | A:\Totosoft\bin\Totosoft 10x.exe                                                                                                    |
| ystem speichern Fenster?                                                                 |                                                                                                    |
| ● JA C NEIN                                                                              | Registryname:                                                                                                    |
|                                                                                          | lotosoft                                                                                                    |
|                                                                                          | Icondatei:                                                                                                    |
|                                                                                          | A:\Totosoft\bin\Totosoft_10x.exe %1                                                                                                    |
|                                                                                          | lcon-Nummer.                                                                                                    |
|                                                                                          | 0                                                                                                    |
|                                                                                          |                                                                                                    |
|                                                                                          | Eviancion.                                                                                                    |
|                                                                                          | ToJ                                                                                                    |
|                                                                                          | ToJ                                                                                                    |
| max. 15.000.000 Reihen                                                                   | Je nach Rechenleistung und RAM-Speicher<br>müssen Sie die Anzahl der möglichen Tippreihen<br>reduziere.                                                                                                    |
| max, 15.000.000 Reihen<br>Standard 5.000.000 Reihen                                      | ToJ<br>Je nach Rechenleistung und RAM-Speicher<br>müssen Sie die Anzahl der möglichen Tippreihen<br>reduzieren.<br>Sollte die Meldung "outof memory" erscheinen<br>ist es notwendig die Anzahl der reservierten<br>Trenomiken im Soziahouz uwrinneren                                                                                                    |
| max, 15.000.000 Reihen<br>Standard 5.000.000 Reihen<br>1.600.000 Reihen                  | Je nach Rechenleistung und RAM-Speicher<br>müssen Sie die Anzahl der möglichen Tippreihen<br>reduzieren.<br>Sollte die Meldung "out of memory" erscheinen<br>ist es notwendig die Anzahl der reservierten<br>Tippreihen im Speicher zu verringern.<br>Standard sind aktuell 3000 000 Reihen.                                                                              |
| max 15.000.000 Reihen<br>Standard 5.000.000 Reihen<br>1.600.000 Reihen<br>500.000 Reihen | Je nach Rechenleistung und RAM-Speicher<br>müssen Sie die Anzahl der möglichen Tippreihen<br>reduzieren.<br>Sollte die Meldung "out of memory" erscheinen<br>ist es notwendig die Anzahl der reservierten<br>Tippreihen im Speicher zu verringern.<br>Standard sind aktuell 3.000.000 Reihen.<br>Für eine Vollsystem mit 13 Banken werden ca.<br>1.600.000 Reihen benögt. |

#### Eigenschaften:

Fenster beim Laden und speichern der Systeme anzeigen.

Beim Schließen des Fensters werden die Ja/Nein Einstellungen automatisch abgespeichert.

Anzeige weiterer Software-Eigenschaften wie: Anwendername, Anwendungspfad, Registryname, Icondatei, Icon-Nummer und Extension (Dateiendung der Systeme)

#### 3.1.5 Kurzanleitung

| Tatasaft                                                                                                    |
|----------------------------------------------------------------------------------------------------|
| Intelligente Systeme Entwickeln und gewinnen!<br>Totosoft V10 – Kurzanleitung<br>Menü Leiste, je nach Version mit<br>weiteren Menüpunkten.                                                                                                    |
| Totade Vita expense ad Skoloker<br>Total Toyler Select adde Skoloker<br>System öffnen<br>bzw. laden<br>Einstellung für die Anzahl der zu erscheinenden Tippreihen.<br>Es wird zwar mit allen Tippreihen alles berechnet, aber nur b<br>zur makinalen Einstellung von 100,000,000 zw. 2000,000<br>die Reihen angezeigt. Je weniger Reihen angezeigt werden,<br>umso schneller die Anzeige der Reihen in den Anzeigeboxen            |
| Wichtig:<br>Wenn Sie eine Berechnung, Aussonderung durchgeführt oder ein System erstellt<br>haben, erscheint auf der rechten Seite des aktuellen Formulars das neue System.<br>Mit dieser Funktion wird automatisch das neu erstellte System in den Ladespeicher<br>geladen, d.h. das System und die Söftware vershälten sich so als wäre das System<br>gerade erst geladen geworden. Zuvor geladene Systeme gehen dabei verloren. |
| Durch diese Aktualisierungstaste wird<br>das gerade geladene System bzw. das<br>System welches zuwor durch die<br>"Übertragen" in den Ladespelcher<br>übernommen worden ist, in der<br>durunte liegenden Box angezeigt.<br>Wird das Formular geoffnet wird das<br>System automatisch in der Box                                                                                                    |
|                                                                                                    |

#### 3.1.6 Anleitung

Durch Bestätigen des Menüpunktes Datei->Anleitung wird diese Anleitung geöffnet. Auf dem Rechner muss dafür ein PDF-Viewer/PDF-Reader installiert sein.

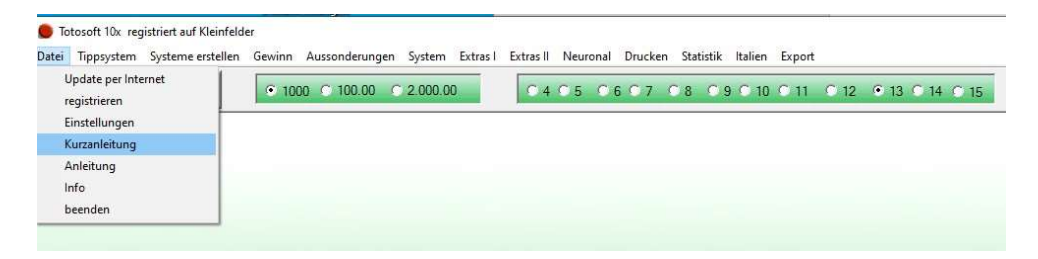

# 3.2 Tippsysteme

#### 3.2.1 Systeme laden

Nach dem Klicken auf die Schaltfläche "laden" öffnet sich das Windows ÖFFNEN Dialogfenster.

| Öffnen                  |                              |                    |   |     |     |   | ? 🗙       |
|-------------------------|------------------------------|--------------------|---|-----|-----|---|-----------|
| Suchen in               | Lottosoft_F                  | reeware            | • | ← € | 1 📬 | • |           |
| Ö                       | AnwenderD                    | aten               |   |     |     |   |           |
| Zuletzt<br>verwendete D | 👗 Statistik<br>👢 Systeme für | Import             |   |     |     |   |           |
| -                       | test ken                     |                    |   |     |     |   |           |
| Desktop                 |                              |                    |   |     |     |   |           |
| 20                      |                              |                    |   |     |     |   |           |
| Eigene Dateien          |                              |                    |   |     |     |   |           |
| 1                       |                              |                    |   |     |     |   |           |
| Arbeitspiarz            |                              |                    |   |     |     |   |           |
| <b>N</b>                | D.1.                         | h .                |   |     | -   | Г | 06        |
| ung                     | Dateiname:<br>Dateityp:      | Kenosysteme(*.ken) |   |     | •   | L | Abbrechen |
|                         |                              |                    |   |     | _   | - |           |

Nach dem Öffnen der Datei erfolgt die Ausgabe des Systems im Dialogfeld "laden". Sie können den Dateinamen, die Tippreihen, Anzahl Reihen und falls vorhanden die Beschreibung des Systems ablesen.

Das System ist auch automatisch im systeminternen Ladespeicher.

Beim Öffnen eines Aussonderungs-Fensters würde dann dieses System in der linken Systemanzeige erscheinen.

| C:\Totosoft Neuronal\bin\Systeme\13er_Systeme\test32.ToJ                                                                                                    |                        |   |
|----------------------------------------------------------------------------------------------------|------------------------|---|
| $\begin{array}{cccccccccccccccccccccccccccccccccccc$                                                                                                    | Beschreibung :<br>test |   |
| Nr.: 9 - 1 1 1 1 1 1 1 1 1 1 1 0 0 0<br>Nr.: 10 - 1 1 1 1 1 1 1 1 1 1 0 0 1<br>Nr.: 11 - 1 1 1 1 1 1 1 1 1 0 1 0<br>Nr.: 12 - 1 1 1 1 1 1 1 1 1 1 1 0 1 1<br>Anzahl Reihen:16 |                        | - |

#### 3.2.2 Systeme speichern

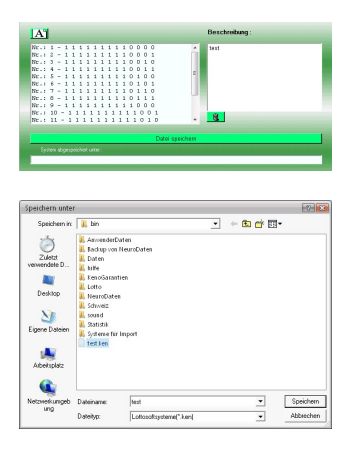

Um ein System abzuspeichern, betätigen Sie die Speichern-Taste in der oberen Leiste oder gehen über Menü – Systeme – speichern. Es erscheint das Speichern-Menü.

Auf der linken Seite sehen Sie die Tippreihen, welche abgespeichert werden, und auf der rechten Seite können Sie eine Beschreibung für dieses System eingeben.

Durch Drücken der Taste "Datei speichern" öffnet sich ein "Datei Speichern Dialog", geben Sie unter Dateiname den Namen der Datei an und betätigen die Taste "Speichern". Das System wird nun abgespeichert.

Datei speichern

System abgespeichert unter

C:\Totosoft Neuronal\bin\Systeme\13er\_Systeme\test232.ToJ

#### 3.2.3 Automatischer Import von Systemen im Textformat/ASCII

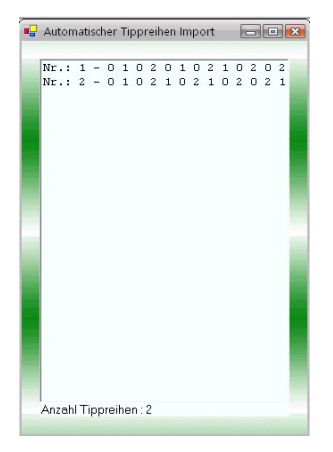

Mit dieser Routine können Sie Systeme im Textformat importieren. Die Zahlen können dabei mit Leerzeichen, Kommas, Semikolon oder Tabulatoren getrennt sein.

Klicken Sie auf die Schaltfläche "Automatischer Import von Systemen im Textformat".

Es erscheint das Standard Datei-Öffnen Dialogfenster, gehen Sie in den Ordner "Systeme für Import" und wählen Sie eines der Systeme aus.

Bei einem erfolgreich importierten System erscheint ein kleines Dialogfenster und anschließend das Import-Fenster mit dem System.

Nun können Sie über System-Speichern das System abspeichern, oder zur weiteren Verarbeitung das System durch Klicken auf die **Übertragen-Taste**, dieses System in den Ladespeicher bringen.

#### 3.2.4 Manuelle Tippeingabe

| Tippeingabe   |         |   |   |                                                                                                    | - 0 💌                    |
|---------------|---------|---|---|----------------------------------------------------------------------------------------------------|--------------------------|
| Spiel-Nr.: 01 | 1       | 0 | 2 |                                                                                                    |                          |
| Spiel-Nr.: 02 | 1       | 0 | 2 |                                                                                                    |                          |
| Spiel-Nr.: 03 | 1       | 0 | 2 |                                                                                                    |                          |
| Spiel-Nr.: 04 | 1       | 0 | 2 |                                                                                                    |                          |
| Spiel-Nr.: 05 | 1       | 0 | 2 |                                                                                                    |                          |
| Spiel-Nr.: 06 | 1       | 0 | 2 | and the second second second second second second second second second second second second second second second |                          |
| Spiel-Nr.: 07 | 1       | 0 | 2 |                                                                                                    |                          |
| Spiel-Nr.: 08 | 1       | 0 | 2 | Tip hinzufügen                                                                                                   |                          |
| Spiel-Nr.: 09 | 1       | 0 | 2 | Anzahl Zahlen : 0                                                                                                |                          |
| Spiel-Nr.: 10 | 1       | 0 | 2 |                                                                                                    |                          |
| Spiel-Nr.: 11 | 1       | 0 | 2 |                                                                                                    |                          |
| Spiel-Nr.: 12 | 1       | 0 | 2 |                                                                                                    |                          |
| Spiel-Nr.: 13 | 1       | 0 | 2 |                                                                                                    |                          |
|               |         |   |   |                                                                                                    | imerkierter Tite Könnhon |
|               |         |   |   |                                                                                                    |                          |
|               |         |   |   |                                                                                                    | Anzahi Reihen :          |
| Tip hin       | zufugen |   |   |                                                                                                    |                          |
|               |         |   |   |                                                                                                    |                          |

Geben Sie im Nummernblock eine Tippreihe an und drücken anschließen auf "Tipp hinzufügen".

Die Tippreihen werden automatisch zum Abspeichern übernommen.

**Löschen einer Reihen in der Box:** markieren Sie in der Box einfach die Reihe und drücken die Taste "markierter Tipp löschen".

| Nr.          | 1 | 2 | 3 | 4 | 5 | 6 | 7 | 8 | 9 | 10 | 11 | 12 | 13 | 14              | 15    | 1er | Oer | 2er |   |
|--------------|---|---|---|---|---|---|---|---|---|----|----|----|----|-----------------|-------|-----|-----|-----|---|
| <b>1</b>     | 0 | 0 | 1 | 0 | 0 | 1 | 1 | 1 | 0 | 2  | 1  | 1  | 1  | 16 <del>4</del> | i e   | 7   | 5   | 1   |   |
| 2            | 0 | 0 | 1 | 0 | 0 | 1 | 2 | 1 | 0 | 1  | 1  | 1  | 2  | 14              | ÷.    | 6   | 5   | 2   |   |
| □3           | 0 | 0 | 1 | 0 | 0 | 1 | 2 | 1 | 0 | 2  | 1  | 1  | 1  | 32              | 12    | 6   | 5   | 2   |   |
| 4            | 0 | 0 | 1 | 0 | 1 | 1 | 0 | 1 | 0 | 1  | 1  | 1  | 2  | 32              | 12    | 7   | 5   | 1   | E |
|              | 0 | 0 | 1 | 0 | 1 | 1 | 0 | 1 | 0 | 2  | 1  | 1  | 1  | -               | -     | 7   | 5   | 1   |   |
|              | 0 | 0 | 1 | 0 | 1 | 1 | 0 | 1 | 1 | 2  | 1  | 0  | 1  |                 | -     | 7   | 5   | 1   |   |
| 07           | 0 | 0 | 1 | 0 | 1 | 1 | 0 | 2 | 1 | 1  | 1  | 0  | 1  | -               | -     | 7   | 5   | 1   |   |
| 8            | 0 | 0 | 1 | 0 | 1 | 1 | 2 | 1 | 0 | 1  | 1  | 1  | 1  |                 |       | 8   | 4   | 1   |   |
| <b>9</b>     | 0 | 0 | 1 | 0 | 1 | 1 | 2 | 1 | 1 | 0  | 1  | 0  | 1  | 3 <del>4</del>  | 14    | 7   | 5   | 1   |   |
| 10           | 0 | 0 | 1 | 0 | 2 | 1 | 1 | 1 | 0 | 2  | 1  | 1  | 1  | 14              | 196 - | 7   | 4   | 2   |   |
| 11           | 0 | 0 | 1 | 1 | 0 | 1 | 0 | 2 | 0 | 1  | 1  | 1  | 2  | 32              | 122   | 6   | 5   | 2   |   |
| 12           | 0 | 0 | 1 | 1 | 0 | 1 | 0 | 2 | 0 | 2  | 1  | 1  | 1  | 32              | 12    | 6   | 5   | 2   |   |
| 13           | 0 | 0 | 1 | 1 | 0 | 1 | 1 | 1 | 0 | 0  | 1  | 1  | 2  |                 |       | 7   | 5   | 1   |   |
| 14           | 0 | 0 | 1 | 1 | 0 | 1 | 2 | 1 | 0 | 0  | 1  | 1  | 2  | 37              |       | 6   | 5   | 2   |   |
| 15           | 0 | 0 | 1 | 1 | 0 | 1 | 2 | 1 | 0 | 2  | 1  | 1  | 0  |                 |       | 6   | 5   | 2   |   |
| 16           | 0 | 0 | 1 | 1 | 0 | 1 | 2 | 1 | 0 | 2  | 2  | 1  | 1  |                 | ж.    | 6   | 4   | 3   |   |
| 17           | 0 | 0 | 1 | 1 | 1 | 1 | 0 | 2 | 1 | 1  | 2  | 0  | 1  | 8 <b>8</b>      | 14    | 7   | 4   | 2   |   |
| 18           | 0 | 0 | 1 | 1 | 1 | 1 | 1 | 2 | 0 | 2  | 1  | 0  | 1  | 14              | ÷.    | 7   | 4   | 2   |   |
| 19           | 0 | 0 | 1 | 1 | 1 | 1 | 2 | 1 | 0 | 2  | 1  | 0  | 2  | 32              | 12    | 6   | 4   | З   |   |
| 20           | 0 | 0 | 1 | 1 | 1 | 1 | 2 | 1 | 1 | 1  | 1  | 0  | 0  | 12              | 8     | 8   | 4   | 1   |   |
| 21           | 0 | 0 | 1 | 1 | 2 | 1 | 0 | 2 | 0 | 2  | 1  | 1  | 1  | -               |       | 6   | 4   | 3   |   |
| 22           | 0 | 0 | 1 | 1 | 2 | 1 | 1 | 1 | 0 | 0  | 1  | 1  | 2  | 37              | -     | 7   | 4   | 2   |   |
| 23           | 0 | 0 | 1 | 1 | 2 | 1 | 1 | 1 | 0 | 2  | 1  | 1  | 0  | 17              |       | 7   | 4   | 2   |   |
| 24           | 0 | 0 | 1 | 1 | 2 | 1 | 1 | 1 | 1 | 0  | 1  | 0  | 2  | 8               | 8     | 7   | 4   | 2   |   |
| 25           | 0 | 0 | 1 | 1 | 2 | 1 | 2 | 0 | 0 | 1  | 1  | 1  | 2  | 8 <del>4</del>  | 14    | 6   | 4   | 3   |   |
| 26           | 0 | 0 | 1 | 1 | 2 | 1 | 2 | 0 | 0 | 2  | 1  | 1  | 1  | 14              | 8     | 6   | 4   | 3   |   |
| 27           | 0 | 0 | 1 | 1 | 2 | 1 | 2 | 1 | 0 | 0  | 1  | 1  | 2  | 32              | 12    | 6   | 4   | 3   |   |
| <b>1</b> 200 | 0 | - |   |   | 0 | 4 | 2 |   | 0 | 2  |    | 4  | 0  | _               | _     | -   | 1   | 2   | - |

#### 3.2.5 Tippreihen ansehen und einzelne löschen

Die Tippreihen werden bei einem bereits geladenen Tippsystem sofort angezeigt. Auf der rechten Seite wird zusätzlich zu jeder Reihe, die 1-0-2 Tendenz angezeigt.

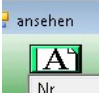

Sollte das System nicht erscheinen, bitte die links zu sehende Aktualisierungstaste betätigen.

Löschen einer Reihen in der Box: markieren Sie links neben den Tippreihen, welche Sie löschen, möchten die Checkboxen und drücken die Taste "markierte Tippreihen löschen und Ansicht aktualisieren".

# 3.3 Systeme erstellen

#### 3.3.1 13er Garantiesysteme erstellen

| -                                                                                                    |                                                                                                    |                                                                                                    |
|----------------------------------------------------------------------------------------------------|----------------------------------------------------------------------------------------------------|----------------------------------------------------------------------------------------------------|
| Spiel-Nr.: 01<br>Spiel-Nr.: 02<br>Spiel-Nr.: 03<br>Spiel-Nr.: 05<br>Spiel-Nr.: 05<br>Spiel-Nr.: 07<br>Spiel-Nr.: 07<br>Spiel-Nr.: 08<br>Spiel-Nr.: 08<br>Spiel-Nr.: 10<br>Spiel-Nr.: 11<br>Spiel-Nr.: 12<br>Spiel-Nr.: 13 | X       2         0       2         X       2         0       2         X       2         0       2         X       2         0       2         X       2         0       2         X       12er Garantie         0       2         X       10er Garantie         0       2         System erstellen         0       2         0       2         X       X | Nr: 1-1111111111111           Nr: 2-1101101110111           Nr: 3-0111201110111           Nr: 4-010121111111           Nr: 5-1112211110110           Nr: 7-01110111110           Nr: 7-01110111110           Nr: 8-010111110111           Nr: 9-11111111110           Nr: 9-1111111110           Nr: 9-11111111110           Nr: 9-111111111111           Nr: 9-111111111111           Nr: 10-1112011101112           Nr: 11-01112011101112           Nr: 11-0111201111111           Nr: 11-11110101111           Nr: 11-11110101111           Nr: 11-11110101111           Nr: 12-111110101111           Nr: 12-11110101110           Nr: 12-11110101110           Nr: 20-1012010101110           Nr: 21-111120101110           Nr: 22-1101210101110           Nr: 22-1101210101110           Nr: 22-1101211010112           Nr: 22-1101211010112           Nr: 22-1101211010112           Nr: 23-0111111010112           Nr: 23-01111111010112           Nr: 23-01111111111111111 |
|                                                                                                    |                                                                                                    | Nr.: 27-0111201210111                                                                                                    |
|                                                                                                    |                                                                                                    | Anzahl Reihen : 36                                                                                                    |

#### 13er Garantiesysteme erstellen:

Im Nummernblock können Sie Ihre gewünschten Zahlen 1/0/2 anklicken. Mit dem Betätigen der Taste "System erstellen" wird das System erstellt.

In der Mitte ist die Auswahlmöglichkeit der gewünschten Garantie:

12er Garantie 11er Garantie 10er Garantie

Es sind die Garantiesysteme vorhanden, welche mindestens 2 Bänke beinhalten!

#### 3.3.2 Vollsystem erstellen

|                         |     | (1  | $\mathbf{i}$  |          |                                                 |     |
|-------------------------|-----|-----|---------------|----------|-------------------------------------------------|-----|
| 😑 Vollsysteme erstellen |     |     | )             |          |                                                 |     |
|                         | -   |     |               |          |                                                 |     |
| Spiel-Nr.: 01           |     |     |               |          |                                                 |     |
| Spiel-Nr · 02           |     |     | Anzahl        |          | 1101010111110 Nr.:1<br>11010101111111 Nr.:2     | ^   |
| 1-2                     |     | Bän | ke Zweiwege   | Dreiwege | 1101010111120 Nr.: 3<br>1101010111121 Nr.: 4    |     |
| Spiel-Nr.: 03           | XX  | 2 5 | 8             | 0        | 1101010112110 Nr.:5<br>1101010112111 Nr.:6      |     |
| Spiel-Nr.: 04           |     | 2   |               |          | 1101010112120 Nr.:7<br>1101010112121 Nr.:8      |     |
| Spiel-Nr.: 05           |     |     |               |          | 1101010211110 Nr.:9<br>1101010211111 Nr.:10     |     |
| Spiel-Nr.: 06           |     |     | System erstel | llen     | 1101010211120 Nr.:11<br>1101010211121 Nr.:12    |     |
| Carial Na 07            | X O | 2   |               |          | 1101010212110 Nr.: 13<br>1101010212111 Nr.: 14  |     |
| Spier-Mr07              | XX  | 2   |               |          | 1101010212120 Nr.: 15<br>1101010212121 Nr.: 16  |     |
| Spiel-Nr.: 08           | XO  | X   |               |          | 1101011111110 Nr.: 17<br>11010111111111 Nr.: 18 |     |
| Spiel-Nr.: 09           |     | 2   |               |          | 1101011111120 Nr.: 19<br>1101011111121 Nr.: 20  |     |
| Spiel-Nr.: 10           |     |     |               |          | 1101011112110 Nr.: 21<br>1101011112111 Nr.: 22  |     |
| Spiel-Nr.: 11           |     |     |               |          | 1101011112120 Nr.: 23<br>1101011112121 Nr.: 24  |     |
| Spiel-Nr : 12           |     | 2   |               |          | 1101011211110 Nr. 25<br>1101011211111 Nr. 26    |     |
| Spiel-Nr. 12            | XO  |     |               |          | 1101011211120 Nr. 27<br>1101011211121 Nr. 28    |     |
| Spiel-Nr.: 13           | XX  | 2   |               |          | 1101011212110 Nr. 29<br>1101011212111 Nr. 30    |     |
|                         |     |     |               |          | 1101011212120 Nr. 31<br>1101011212121 Nr. 32    |     |
|                         |     |     |               |          |                                                 | × . |
|                         |     |     |               |          | 256                                             |     |
|                         |     |     |               |          |                                                 |     |

#### Vollsysteme erstellen:

1

Im Nummernblock können Sie Ihre gewünschten Zahlen 1/0/2 anklicken. Mit dem Betätigen der Taste "System erstellen" wird das System erstellt.

Durch Betätigen der Buttons wird eine ganze Reihe invertiert, d.h. alle unmarkierten Zahlen werden markiert.

#### 3.3.3 Überschneidungsfreie Systeme erstellen

| 🖷 Überschneidungsfreie Systeme erstellen |             |               |      |   |                       |     |            |     |      |        |       |      |      | 0  | -)[-C |      |
|------------------------------------------|-------------|---------------|------|---|-----------------------|-----|------------|-----|------|--------|-------|------|------|----|-------|------|
| A                                        |             |               |      | 9 | C 1                   | 2er |            | 116 | er   | C      | 10e   | er ( | ° 9e | r  |       |      |
| Nr.:1-0101121020111                      |             |               |      |   | Anzeige aktualisieren |     |            |     |      |        |       |      |      |    |       |      |
| Nr:2-0110001021111                       |             |               |      |   |                       |     |            |     |      |        |       |      |      |    |       | •    |
| Nr.: 4-0110001121011                     |             |               | Nr.: | 1 | 2                     | 3 4 | 4 5        | 6   | 7    | 8      | 9     | 10   | 11   | 12 | 13    |      |
| Nr.: 5-0110001121211                     | Syst        | eme erstellen | 56   | 2 | 1                     | 1 0 | 0 0        | 0   | 1    | 1      | 0     | 0    | 2    | 1  | 1     |      |
| Nr:6-0110011120211                       | 1           | -             | 57   | 2 | 1                     | 1 ( | ) ()       | 0   | 1    | 1      | 0     | 2    | 2    | 1  | 2     |      |
| Nr:8-0110021110011                       | 12er Stufe  | 108           | 58   | 2 | 1                     | 1 0 | ] []       |     | 1    | 1      | 1     | 2    | 2    | 1  | 0     |      |
| Nr.:9-0110121020111                      | 11er Stufe  | 80            | - 59 | 2 | 1                     | 1 ( | ) U<br>1 1 |     | 1    | 0      | 2     | 2    | 2    | 1  | 0     |      |
| Nr.:10-0110201001111                     | Trerordio   |               | 61   | 2 | 1                     | 1 ( | 0 1        | 0   | 1    | 1      | 2     | 0    | 2    | 1  | 1     |      |
| Nr: 11-0110201101011                     | 10er Stufe  | 46            | 62   | 2 | 1                     | 1 ( | ) 2        | 0   | 1    | 0      | 0     | 0    | 1    | 1  | 1     |      |
| Nr: 13-01102011020111                    | 09er Stufe  | 24            | 63   | 2 | 1                     | 1 ( | ) 2        | 0   | 1    | 0      | 0     | 1    | 0    | 1  | 1     |      |
| Nr.: 14-0110211120011                    | Jeest state | 1.0           | 64   | 2 | 1                     | 1 0 | ) 2        | 0   | 1    | 0      | 1     | 0    | 0    | 1  | 1     |      |
| Nr.: 15 - 0 1 1 1 0 0 1 1 2 0 0 1 2      |             |               | 65   | 2 | 1                     | 1 1 | 12         | U   | 1    | 1      | 1     | 1    | U    | 1  | U     | _    |
| Nr.: 16-0111001121010                    |             |               | 67   | 2 | 1                     | 1 1 |            |     | 1    | 0      | 2     | 0    | 1    | 1  | 0     |      |
| Nr:18-0111001122011                      |             |               | 68   | 2 | 1                     | 1 1 | 0          | 0   | 1    | 1      | 0     | 0    | 2    | 1  | 0     |      |
| Nr.: 19-0111021110010                    |             |               | 69   | 2 | 1                     | 1 1 | 1 0        | 0   | 1    | 1      | 0     | 2    | 2    | 1  | 1     |      |
| Nr.: 20-0111101122010                    |             |               | 70   | 2 | 1                     | 1 1 | 2          | 0   | 1    | 0      | 0     | 0    | 1    | 1  | 0     |      |
| Nr.: 21 - 0 1 1 1 1 2 1 0 2 0 1 1 0      |             |               | 71   | 2 | 1                     | 1 1 | 2          | 0   | 1    | 0      | 1     | 0    | 0    | 1  | 2     |      |
| Nr: 22-0111121120010                     |             |               | 72   | 2 | 1                     | 1 2 | 20         | U   | 1    | 1      | 2     | U    | 2    | 1  | 1     | 1    |
| Nr: 24-0111201102011                     |             |               | 73   | 2 | 1                     | 2 1 | ) U<br>] 1 | 0   | 1    | 0      | 2     | 6    | 2    | 1  | 1     | - 14 |
| Nr.: 25-0111201102012                    |             |               | 75   | 2 | 1                     | 2 1 | 1 1        | 0   | 1    | 1      | ñ     | 1    | 2    | 1  | 1     |      |
| Nr.: 26-0111201112010                    |             |               | 76   | 2 | 1                     | 2 0 | ) 1        | 0   | 1    | 1      | 2     | 0    | 0    | 1  | 1     | E    |
| Nr: 27-0111211020110                     |             |               | 77   | 2 | 1                     | 2 1 | 1 2        | 1   | 1    | 0      | 0     | 0    | 1    | 1  | 0     |      |
| Nr: 29-0120101121011                     |             |               | 78   | 2 | 1                     | 2 2 | 2 0        | 1   | 1    | 1      | 2     | 0    | 2    | 1  | 1     |      |
| Nr.: 30-0121101121010                    |             |               | 79   | 2 | 1                     | 2 2 | 2 2        | 0   | 1    | 0      | 1     | Ú    | 1    | 1  | 1     |      |
| Nr.: 31 - 0 1 2 1 1 2 1 1 1 0 0 1 0 +    |             |               | 80   | 2 |                       | 2 2 | s z        | . 0 |      | 1      | 1     | 0    | U    |    |       | -    |
| Anzahl Reihen :108                       |             |               |      |   |                       | _   |            | Sys | stem | n in I | Puffe | er   |      |    |       |      |

#### Überschneidungsfreie Systeme erstellen:

- 1. Laden Sie als Erstes Ihr System ein.
- 2. Betätigen Sie die Schaltfläche Systeme erstellen.

> Es werden vier Systeme gleichzeitig berechnet.

- 3. Wählen Sie durch das Optionsfeld oben rechts das gewünschte System.
- 4. Betätigen Sie die Schaltfläche Anzeige aktualisieren.
- 5. Durch Betätigen der Schaltfläche **System in Puffer** wird das aktuelle System zum Abspeichern oder Weiterverarbeiten bereitgestellt.

| 🖷 Überschneidungsfreie Systeme V2009                                                                                                    |                                                                                                    |                |   |
|----------------------------------------------------------------------------------------------------|----------------------------------------------------------------------------------------------------|----------------|---|
| A                                                                                                    |                                                                                                    |                |   |
| Nr: 2-000000011111                                                                                                    | Standard Syteme                                                                                                  | 000000011111   |   |
| Nr.: 3-0000001011111                                                                                                    |                                                                                                    | 0000001011111  |   |
| Nr.: 4 • 00000011111111                                                                                                    | C 12er Systeme                                                                                                   | 00000011111111 |   |
| Nr.: 5-0000010011111                                                                                                    |                                                                                                    | 0000010011111  |   |
| Nr.: 6 • 0 0 0 0 0 1 0 1 1 1 1 1 1                                                                                                    | C 10er (9/0) C 9er (8/0)                                                                                         | 0000101111111  |   |
| Nr.: 7 • 0000011011111                                                                                                    |                                                                                                    | 0001010011111  |   |
| Nr.: 8-0000011111111                                                                                                    |                                                                                                    | 0001101111111  |   |
| $N_{\rm f} \cdot 10, 0.00010001111111$                                                                                                    | berechnen 1                                                                                                    | 0001110011111  |   |
| Nr 11-000010101011111                                                                                                    | and the second second second second second second second second second second second second second second second | 0002110011111  | = |
| Nr.: 12-0000101111111                                                                                                    |                                                                                                    | 0011011111111  |   |
| Nr.: 13-0000110011111                                                                                                    |                                                                                                    | 0012000111111  |   |
| Nr.: 14-0000110111111                                                                                                    | Stufenfeinere Syteme                                                                                             | 0012011111111  |   |
| Nr.: 15-0000111011111                                                                                                    | Shufe 1: 11.9 Shufe 2: 0.5                                                                                       | 0012100011111  |   |
| Nr.: 16 - 0 0 0 0 1 1 1 1 1 1 1 1 1                                                                                                    | State 1. 11-0 State2 . 0-3                                                                                       | 01001111111111 |   |
| Nr.: 17-0001000011111                                                                                                    |                                                                                                    | 0101101111111  |   |
| Nr.: 18-0001000111111                                                                                                    | 1 <sup>9</sup> . 1 <sup>4</sup> .                                                                                | 0102001011111  |   |
| Nr. 20.00010010111111                                                                                                    | based and the second second                                                                                      | 0102110111111  |   |
| $N_{1} = 21 + 0.001 + 0.001 + 0.001 + 0.001 + 0.001 + 0.000 + 0.000 +$ | Berechnen-2                                                                                                    | 01100001111111 |   |
| Nr: 22-0001010111111                                                                                                    |                                                                                                    | 01101000111111 |   |
| Nr.: 23-0001011011111                                                                                                    |                                                                                                    | 0110111011111  |   |
| Nr.: 24-0001011111111                                                                                                    | Gewinnreihe                                                                                                    | 01210001111111 |   |
| Nr.: 25-0001100011111                                                                                                    |                                                                                                    | 0121001011111  |   |
| Nr.: 26-0001100111111                                                                                                    | 1001111111111                                                                                                    | 0122001011111  |   |
| Nr.: 27 • 0 0 0 1 1 0 1 0 1 1 1 1 1 1                                                                                                    |                                                                                                    | 0122110111111  |   |
| Nr.: 28-000110111111                                                                                                    | Cowinno                                                                                                    | 0211011111111  |   |
| Nr: 30.0001110111111                                                                                                    | Gewinne                                                                                                    | 0211100011111  |   |
| Nr: 31-00011111011111                                                                                                    | 13 - 12 - 11 - 10                                                                                                | 0220010011111  |   |
| Nr.: 32-0001111111111                                                                                                    |                                                                                                    | 1001101111111  |   |
| Nr.: 33-0002000011111                                                                                                    |                                                                                                    | 1002011111111  |   |
| Nr.: 34-00020001111111                                                                                                    |                                                                                                    | 1002111011111  | * |
|                                                                                                    |                                                                                                    |                |   |
| Anzahl Reihen : 1296                                                                                                    |                                                                                                    | 61             |   |

#### 3.3.4 Überschneidungsfreie Systeme erstellen mit Zwischenstufen

#### Überschneidungsfreie Systeme erstellen V2009: Standard

- 1. Laden Sie als Erstes Ihr System ein.
- 2. Wählen Sie durch das Optionsfeld oben rechts das gewünschte System.
- 3. Betätigen Sie die Schaltfläche, berechnen1 um das System zu erstellen.

#### **Stufenfeinere Systeme**

- 1. Laden Sie als Erstes Ihr System ein.
- 2. Wählen Sie die erwünschte Stufe 1 und die Unterstufe 2.
- 3. Betätigen Sie die Schaltfläche, berechnen2 um das System zu erstellen.

# 3.4 Gewinn

### 3.4.1 Ermittlung für 13er-Systeme

| A                                                                                | Spiel-Nr.: 01 | X 0 2                   | Gewinne ermitteln                                                              |
|----------------------------------------------------------------------------------|---------------|-------------------------|--------------------------------------------------------------------------------|
| Nr.: 1 - 1 1 1 1 1 1 1 1 0 0 0 0<br>Nr.: 2 - 1 1 1 1 1 1 1 1 1 0 0 0 1           | Spiel-Nr.: 02 | X 0 2                   | 11er: 111111110000 – 1 - TSNB: 1/2                                             |
| Nr.: 3-1111111110010<br>Nr.: 4-1111111110011                                     | Spiel-Nr.: 03 | X 0 2                   | 10er: 1111111110001 – 2 - TSNR: 1/3<br>12er: 1111111110010 – 3 - TSNR: 1/4     |
| Nr.: 5-1111111110100<br>Nr: 6-1111111110101                                      | Spiel-Nr.: 04 | X 0 2                   | 11er: 1111111110011 - 4 - TSNR: 1 / 5<br>12er: 111111111000 - 5 - TSNB: 1 / 6  |
| Nr:: 7-1111111110110<br>Nr:: 8-1111111110111                                     | Spiel-Nr.: 05 | X 0 2                   | 11er: 1111111110101 – 6 - TSNR: 2 / 7<br>13er: 1111111110110 – 7 - TSNR: 2 / 8 |
| Nr.: 9-1111111111000<br>Nr.: 10-111111111001                                     | Spiel-Nr.: 06 | X 0 2                   | 12er: 1111111110111 - 8 - TSNR: 2/9<br>10er: 1111111111000 - 9 - TSNR: 2/10    |
| Nr.: 11 - 1 1 1 1 1 1 1 1 1 1 0 1 0<br>Nr: 12 - 1 1 1 1 1 1 1 1 1 1 1 0 1 1      | Spiel-Nr.: 07 | X 0 2                   | 11er: 1111111111010 - 11 - TSNR: 2/12<br>10er: 1111111111011 - 12 - TSNR: 2/1  |
| Nr.: 13-1111111111100<br>Nr: 14-111111111111101                                  | Spiel-Nr.: 08 | X 0 2                   | 11er: 111111111100 - 13 - TSNR: 2/2<br>10er: 1111111111101 - 14 - TSNR: 2/3    |
| Nr.: 15 - 1 1 1 1 1 1 1 1 1 1 1 1 1 0<br>Nr.: 16 - 1 1 1 1 1 1 1 1 1 1 1 1 1 1 1 | Spiel-Nr.: 09 | X 0 2                   | 12er: 111111111110 – 15 - TSNR: 2/4<br>11er: 111111111111 – 16 - TSNR: 2/5     |
|                                                                                  | Spiel-Nr.: 10 | 1 🗶 2                   |                                                                                |
|                                                                                  | Spiel-Nr.: 11 | X 0 2                   |                                                                                |
|                                                                                  | Spiel-Nr.: 12 | X 0 2                   | Einträge sortieren                                                             |
|                                                                                  | Spiel-Nr.: 13 | 1 1 2                   | 1. Rang : 1                                                                    |
|                                                                                  |               |                         | 2. Rang : 4                                                                    |
|                                                                                  |               |                         | 3. Rang : 6                                                                    |
|                                                                                  |               |                         | 4. Rang: 4                                                                     |
|                                                                                  |               | Einstellung abspeichern | HTML-Report erstellen                                                          |

#### Gewinnermittlung:

Wählen Sie bitte alle 13 Gewinnzahlen an und drücken auf die Schaltfläche berechnen.

Ist das Ergebnis für ein Spiel noch nicht vorhanden, können alle 3 Möglichkeiten 1-0-2 markiert werden.

Es werden die Gewinne der Tippreihen ermittelt und in den rechten Boxen aufgelistet.

#### Einstellungen abspeichern:

Durch Betätigen der Schaltfläche **Einstellung abspeichern** werden die ausgewählten Gewinnzahlen abgespeichert, damit beim nächsten Öffnen des Fensters die Gewinnzahlen wieder automatisch markiert sind.

#### 3.4.2 Garantietabelle

|                 |      | 1  | 0   | 2   |                                                               |
|-----------------|------|----|-----|-----|---------------------------------------------------------------|
| A               | 01:  | 16 | 0   | 0   | 9 Bänke 9 min <-1er-> max 13 max 13 1er zus.                  |
| 1111111110000   |      |    | , - | 1 - | 4 Zweiwege 0 min <- Oer -> max 4 max 4 Oer zus.               |
| 1111111110010   | 02:  | 16 | 0   | 0   | Droiwone o min <- 2er -> max o max o 2er zus                  |
| 11111111110011  |      |    | -   |     |                                                               |
| 1111111110100   | 03:  | 16 | 0   | 0   |                                                               |
| 1111111110101   | 04 • | 16 | 0   | 0   | C mit Pänka / Zusiusza                                        |
| 1111111110110   |      | 10 | 1 0 | 1 0 | • mit Danke / Zweiwege                                        |
| 1111111110111   | 05:  | 16 | 0   | 0   |                                                               |
| 11111111111001  |      |    |     |     | 🔿 mit Anzahl 1-0-2 💿 ohne                                     |
| 111111111111010 | 06:  | 16 | 0   | 0   |                                                               |
| 11111111111011  | 07.  |    |     |     |                                                               |
| 1111111111100   | 07 : | 16 | 1 0 | U   | C mit Tippzeichenwechsel                                      |
| 1111111111101   | 08 : | 16 | 0   | 0   |                                                               |
| 1111111111110   |      | 10 | 1 . | 1 0 | Anzahl Tippreihen der Analyse : 16                            |
| 1111111111111   | 09:  | 16 | 0   | 0   |                                                               |
|                 |      |    |     |     | berechnen                                                     |
|                 | 10 : | 8  | 8   | 0   | Achtung : diese Berechnungen können Stunden und Tage andauern |
|                 | 11 . | 0  | 0   | 0   | 1 Barrow 2 Davie 2 Davie 4 Davie 4 Amerika 1 W                |
|                 |      | 0  | 1 0 | 1 0 | 1. Hang 2.Hang 3.Hang 4.Hang Anzani 4                         |
|                 | 12:  | 8  | 8   | 0   | 1 4 0 4 10 100                                                |
|                 |      |    |     |     |                                                               |
|                 | 13:  | 8  | 8   | 0   |                                                               |
|                 |      |    |     |     |                                                               |
|                 |      |    |     |     |                                                               |
| 16              |      |    |     |     |                                                               |
| 10              |      |    |     |     |                                                               |

#### Garantieauswertung:

Achtung: die Berechnung der Garantie ist sehr zeitaufwendig!

Nach dem Einladen eines Systems, wird das System analysiert.

Es wird die Tippverteilung der 1-0-2er,

Anzahl der Bänke, Zweiwege und Dreiwege,

Bereiche von Anzahl 1er, 0er und 2er und

Maximale Anzahl direkt aufeinanderfolgenden gleichen Ziffern (1er,0er und 2er).

#### Es gibt drei Optionen für die Berechnung der Garantie:

mit Bänke und Zweiwege, d.h. die Garantie ist für das System beim Eintreffen der Bänke und Zweiwege.

Bereich für die Anzahl der 1er, 0er und 2er. Maximale Anzahl der Tippzeichenwechsel.

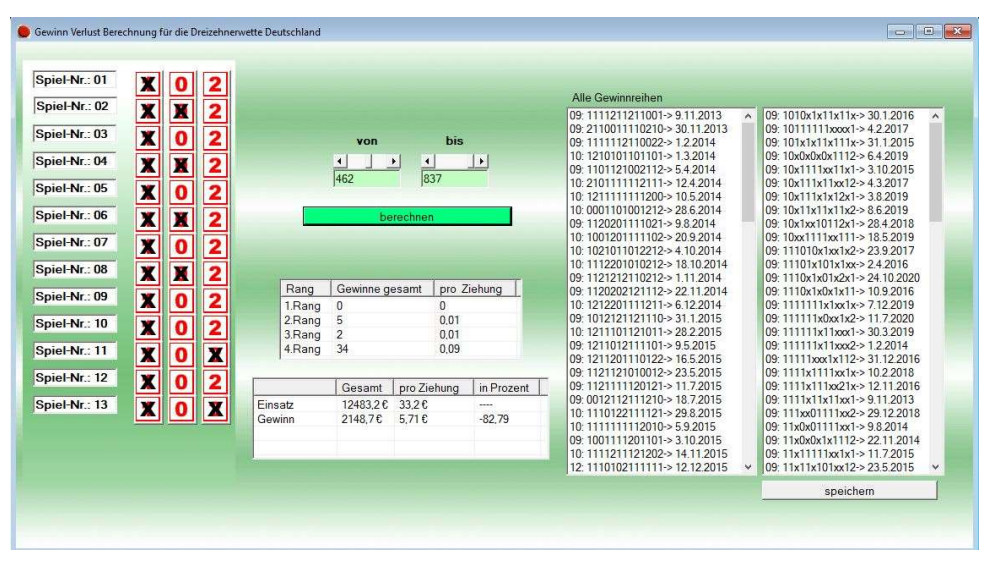

#### 3.4.3 Gewinnberechnung eines Vollsystems

#### Gewinnberechnung eines Vollsystems:

Mit der Gewinnberechnung können Vollsysteme rückwirkend bis zur Ziehungsnummer 1 der Dreizehnerwette auf Gewinne überprüft werden.

Diese Funktion, hat bei der Dreizehnerwette, allerdings nur sehr wenig Aussagekraft über das System.

#### 3.4.4 Gewinn-Verlust Berechnung des Systems

| GV_Berechnung_System                                                                                                    |                                              |                                   |                                 |                                      |                         |         |  |  |
|----------------------------------------------------------------------------------------------------|----------------------------------------------|-----------------------------------|---------------------------------|--------------------------------------|-------------------------|---------|--|--|
| Nr: 1 - 11 11 11 11 11 11 11         ^           Nr: 2 - 11 11 11 11 11 11 10         ^           Nr: 3 - 11 11 11 11 12 12 2         ^           Nr: 4 - 11 11 11 10 11 02         ^           Nr: 6 - 11 11 11 10 10 12 11 0         ^                                                                                                   |                                              | vo<br>1                           | n<br>•                          | -<br>8                               | bis                     |         |  |  |
| Nn: 7-11111121120<br>Nn: 8-11111120112<br>Nn: 9-111111210112<br>Nn: 10-111111212101<br>Nn: 11-111110111111<br>Nn: 11-1111101100<br>Nn: 12-1111110112122                                                                                                    | _                                            |                                   | bered                           | chnen                                |                         |         |  |  |
| N:: 14-111110010121<br>N:: 15-111110012110<br>N:: 16-11111021012<br>N:: 17-111110210112<br>N:: 19-11101210112<br>N:: 20-111110212101<br>N:: 20-1110021111111<br>N:: 20-1110021110100<br>N:: 22-110021112122                                                                                                    | Rang<br>1.Rang<br>2.Rang<br>3.Rang<br>4.Rang | Gewinne ge<br>1<br>6<br>91<br>614 | samt p<br>O<br>O<br>O<br>O<br>O | oro Zie<br>)<br>),01<br>),11<br>),73 | hung                    |         |  |  |
| N:: 22 - 11 0 0 2 1 0 1 1 0 2<br>N:: 23 - 11 0 0 2 1 0 1 0 1 2<br>N:: 24 - 11 1 0 2 1 0 1 0 1 2 1<br>N:: 25 - 11 0 0 2 1 2 1 1 1 2<br>N:: 26 - 11 1 0 2 1 2 1 0 1 1 2<br>N:: 27 - 11 0 0 2 1 2 1 2 1 0 1<br>N:: 28 - 11 2 2 0 1 1 1 1 1 1<br>N:: 29 - 11 2 2 0 1 1 1 0 1 0<br>N:: 30 - 11 2 2 0 1 1 1 2 1 2<br>N:: 31 - 11 2 2 0 1 1 1 0 2 | Einsatz<br>Gewinn                            | Gesamt<br>141453 €<br>76338,15 €  | pro Zieł<br>169€<br>91.2€       | nung                                 | in Prozen<br><br>-46.03 | 1  <br> |  |  |
| Nr: 32 - 11 12 2 0 10 10 12 1<br>Nr: 33 - 11 12 2 0 10 12 11 0                                                                                                    |                                              |                                   |                                 |                                      |                         |         |  |  |

#### **Gewinn-Verlust Berechnung eines Systems:**

Mit der GV-Berechnung können die Systeme rückwirkend bis zur Ziehungsnummer 1 der Dreizehnerwette auf Gewinne überprüft werden.

Diese Funktion, hat bei der Dreizehnerwette, allerdings nur sehr wenig Aussagekraft über das System.

# 3.5 Dreizehner Statistik

#### 3.5.1 Ansehen

|         |          |         |           | $\frac{1}{1}$ | )        |           |          |     | (2  |     |     |          |     |    |    |      |    |           |         |           |         |          |          |        |
|---------|----------|---------|-----------|---------------|----------|-----------|----------|-----|-----|-----|-----|----------|-----|----|----|------|----|-----------|---------|-----------|---------|----------|----------|--------|
| eizehne | wette St | atistik |           |               |          |           |          |     |     |     |     |          |     |    |    |      |    |           |         |           |         |          |          |        |
| - 11 7. |          |         | 1         | ¥.            |          |           |          |     |     |     |     |          |     |    |    |      |    |           |         |           |         |          | 6        |        |
| ani zie | nungen   |         | 837       | •             |          |           |          |     |     |     |     |          |     |    |    |      |    |           |         |           |         |          |          |        |
|         | _        |         | 1 m. 22   | -             |          |           |          | _   | 1   |     | 1   |          |     |    |    |      |    |           |         |           |         |          |          |        |
|         |          | aktuell | le Dreize | ehnerw        | ette Sta | atistik i | n Puffer | -   |     |     |     |          |     |    |    |      |    |           |         |           |         |          |          |        |
|         |          |         |           |               |          |           |          |     |     |     |     |          |     |    |    |      |    |           |         |           |         |          |          |        |
| Jumm    | Tag      | Mo      | Jahr      | VA            | Sp1      | Sp2       | Sp3      | Sp4 | Sp5 | Sp6 | Sp7 | Sp8      | Sp9 | Sp | Sp | Sp   | Sp | Einsatz i | Treffer | GK1 in €  | Treffer | GK2 in € | Treffer. | GK3 ir |
| 15      | 13       | 6       | 2020      | 24            | 1        | 0         | 2        | 2   | 2   | 2   | 2   | 0        | 1   | 2  | 1  | 1    | 1  | 550865.50 | 3       | 73638.30  | 109     | 606.40   | 1439     | 45.90  |
| 6       | 20       | 6       | 2020      | 25            | 2        | 1         | 1        | 0   | 1   | 1   | 2   | 0        | 2   | 1  | 0  | 0    | 1  | 472392,50 | 3       | 33067,40  | 53      | 1069,50  | 565      | 100,3  |
| 7       | 27       | 6       | 2020      | 26            | 2        | 1         | 1        | 2   | 1   | 1   | 1   | 2        | 1   | 1  | 2  | 0    | 1  | 491777,50 | 32      | 3227,20   | 723     | 81,60    | 7167     | 8,20   |
| 8       | 4        | 7       | 2020      | 27            | 2        | 0         | 1        | 0   | 2   | 1   | 1   | 1        | 0   | 0  | 1  | 0    | 0  | 344674,50 | 1       | 72381,60  | 9       | 4595,60  | 101      | 409,5  |
| 9       | 11       | 7       | 2020      | 28            | 1        | 1         | 1        | 1   | 1   | 1   | 2   | 0        | 0   | 0  | 1  | 2    | 2  | 273008,00 | 0       | 57331,60  | 9       | 3640,10  | 116      | 282,4  |
| 0       | 18       | 7       | 2020      | 29            | 2        | 1         | 2        | 2   | 1   | 0   | 2   | 0        | 0   | 1  | 1  | 1    | 1  | 335425,00 | 1       | 127770,80 | 31      | 1298,40  | 604      | 66,60  |
| 1       | 25       | 7       | 2020      | 30            | 2        | 2         | 1        | 0   | 2   | 1   | 0   | 2        | 1   | 1  | 2  | 1    | 0  | 291246,50 | 2       | 30580,80  | 7       | 4992,70  | 177      | 197,4  |
| 2       | 1        | 8       | 2020      | 31            | 1        | 2         | 1        | 2   | 1   | 1   | 1   | 0        | 0   | 2  | 0  | 0    | 0  | 223917,00 | 0       | 47022,50  | 3       | 8956,60  | 38       | 707.1  |
| 3       | 8        | 8       | 2020      | 32            | 1        | 1         | 1        | 0   | 2   | 1   | 2   | 1        | 2   | 0  | 2  | 1    | 0  | 272644.50 | 1       | 104277,80 | 8       | 4089,60  | 138      | 237.0  |
| 4       | 15       | 8       | 2020      | 33            | 2        | 2         | 1        | 1   | 1   | 0   | 2   | 2        | 0   | 0  | 2  | 1    | 1  | 227021.00 | 0       | 47674,40  | 4       | 6810.60  | 56       | 486.4  |
| 5       | 22       | 8       | 2020      | 34            | 2        | 2         | 0        | 0   | 1   | 2   | 1   | 1        | 1   | 1  | 2  | 1    | 2  | 255542.00 | 1       | 101338,20 | 29      | 1057,40  | 460      | 66,60  |
| 6       | 29       | 8       | 2020      | 35            | 0        |           | 2        | 2   | 2   | 2   | 1   | <u>,</u> | 2   | 0  | 2  | 11   | 0  | 238285.00 | 1       | 50039.80  | 70      | 408.40   | 912      | 31,30  |
| 7       | 5        | 9       | 2020      | 36            | 0        | 1         | 2        | 2   | 1   | 2   | 2   | 2        | 1   | 2  | 2  | 0    | 2  | 292760.00 | 26      | 2364,60   | 750     | 46.80    | 7179     | 4,80   |
| 8       | 12       | 9       | 2020      | 3/            | 2        | 2         | 0        | 2   | 1   | 2   | 1   | 2        | 0   | 2  | 2  | 0    | 1  | 29/415.50 | 5       | 12491,40  | 98      | 364,10   | 1124     | 31.70  |
| 9       | 19       | 9       | 2020      | 38            | 1        | 0         | 2        | 2   | 2   | 2   | 1   | 0        | 1   | 0  | -  | 2    | 2  | 375949,50 | 0       | 78949,40  | 1       | 4101,20  | 194      | 232,5  |
| 0       | 20       | 9       | 2020      | 39            | 0        | 0         | 2        | 1   | 0   | 2   | 0   | 0        | 0   | 2  | 0  | 0    | 0  | 473619,50 | 0       | 170409,50 | 050     | 210.00   | 20       | 2105,  |
| 2       | 10       | 10      | 2020      | 40            | 2        | 1         | 1.       | 1   | 1   | 0   | 0   | 0        | 0   | 1  | 1  | 2    | 2  | 226102.00 | 40      | 1207.00   | 250     | 510,00   | 2009     | 7.40   |
| 2       | 17       | 10      | 2020      | 40            | 2        | 0         | 2        | 2   | 2   | 2   | 2   | 0        | 0   | 0  |    | 2    | 2  | 426626 50 | 43      | 01601 50  | 27      | 1040 50  | 271      | 141.0  |
| 4       | 24       | 10      | 2020      | 42            | 1        | 1         | 1        | 0   | 2   | 1   | 0   | 0        | 1   | 0  | 2  | 0    | 1  | 445663.00 | 22      | 4254 00   | 438     | 122.00   | 4056     | 13 10  |
| 5       | 31       | 10      | 2020      | 44            | 1        | 1         | 0        | 2   | 2   | 2   | 0   | 1        | 2   | 2  | 2  | 0    | 2  | 438931.00 | 2       | 46087 70  | 55      | 957.60   | 616      | 85.50  |
| 6       | 7        | 11      | 2020      | 45            | 2        | 1         | 1        | 0   | 2   | 0   | 1   | 1        | 2   | 2  | 2  | 0    | 1  | 465672 50 | 0       | 97791 20  | 17      | 3287 10  | 163      | 342.8  |
| 7 _     | 14       | 11      | 2020      | 46            | 1        | 1         | 2        | 0   | 1   | 2   | 1   | 0        | 1   | 0  | 1  | 11 - | 1  | 489952 50 | 4       | 50170.30  | 146     | 402 70   | 1530     | 38.40  |
| 8       | 21       | 11      | 2020      | 47            | 0        | 0         | 0        | 2   | 2   | 0   | 2   | 2        | 2   | 2  | 1  | 1    | 1  | 503423 50 | 0       | 105718.90 | 1       | 60410    | 20       | 3020   |
| 9       | 28       | 11      | 2020      | 48            | 2        | 1         | 0        | 0   | 2   | 1   | 0   | 0        | 1   | 2  | 2  | 2    | 0  | 692096,50 | 0       | 251059,10 | 5       | 16610    | 177      | 469.2  |
| 0       | 5        | 12      | 2020      | 49            | 0        | 2         | 0        | 0   | 0   | 1   | 2   | 2        | 2   | 2  | 1  | 1    | 2  | 787023,50 | 0       | 416334,00 | 2       | 47221    | 70       | 1349   |
| 1       | 12       | 12      | 2020      | 50            | 0        | 2         | 1        | 0   | 1   | 2   | 0   | 1        | 0   | 2  | 1  | 2    | 1  | 1131611,  | 0       | 653972,30 | 29      | 4682,50  | 457      | 297,1  |
| 2       | 19       | 12      | 2020      | 51            | 2        | 0         | 2        | 2   | 2   | 2   | 1   | 1        | 2   | 2  | 1  | 2    | 2  | 1234989   | 1       | 913320,10 | 58      | 2555,10  | 784      | 189,0  |
| 13      | 26       | 12      | 2020      | 52            | 0        | 1         | 0        | 1   | 1   | 2   | 1   | 0        | 0   | 0  | 1  | 1    | 2  | 364553,50 | 0       | 76556,20  | 8       | 5468,30  | 137      | 319,3  |
| 4       | 2        | 1       | 2021      | 53            | 1        | 2         | 1        | 2   | 2   | 2   | 1   | 2        | 1   | 1  | 1  | 1    | 2  | 705781,50 | 41      | 5482,20   | 831     | 101,90   | 8203     | 10,30  |
| 5       | 9        | 1       | 2021      | 1             | 2        | 0         | 1        | 0   | 1   | 2   | 2   | 1        | 1   | 2  | 2  | 0    | 0  | 540992,00 | 0       | 113608,30 | 10      | 6491,90  | 167      | 388,7  |
| 6       | 16       | 1       | 2021      | 2             | 0        | 0         | 0        | 0   | 0   | 1   | 1   | 1        | 1   | 2  | 1  | 0    | 0  | 728256,00 | 0       | 266542,00 | 11      | 7944,60  | 359      | 243,4  |
| 7       | 23       | 1       | 2021      | 3             | 2        | 1         | 1        | 1   | 2   | 2   | 2   | 1        | 2   | 0  | 1  | 2    | 0  | 878831,50 | 0       | 451096.60 | 17      | 6203,50  | 318      | 331.6  |
|         |          |         |           |               |          |           |          |     |     |     |     |          |     |    |    |      |    |           |         |           |         |          |          |        |

#### Statistik ansehen:

Die Statistik erscheint sofort. Es wird unten in der Tabelle die aktuellste vorhandene Ziehung angezeigt.

Hier wird die aktuelle Ziehungsnummer angezeigt.

(2)

1

Durch Betätigen dieser Schaltfläche wird die aktuelle Statistik der Dreizehnerwette in Tippreihen umgewandelt und zur Weiterverarbeitung in den Ladespeicher geschrieben.

Die Statistikdaten werden von den einzelnen Lottogesellschaften bereitgestellt und sind auch in der Testversion aktualisierbar.

#### 3.5.2 Dreizehnerwette Online Update

| Toto_Online_Update                                                               |           |
|----------------------------------------------------------------------------------|-----------|
| Toto Online Update Service                                                       |           |
| Aktuelle Ziehung: 837                                                            |           |
|                                                                                  |           |
| https://www.lotto-hessen.de/static/gamebroker_5/de/download_files/toto132021.zip | speichern |
| http://www.lottosoft.de/tupdate/                                                 |           |
|                                                                                  |           |
| Aktuelles Jahr : 2021 📩 Automatisches Update des aktuellen Jahres durchführen    |           |
| unter dieser Jahreeannahe wird die alduelle Indate Datei nesneichent             |           |
|                                                                                  | ×         |
|                                                                                  |           |
|                                                                                  |           |
|                                                                                  |           |
|                                                                                  | × •       |
| Log-Daten Ihr Benutzername wird bei jedem Update registriert                     | _         |
|                                                                                  |           |
|                                                                                  |           |
| Statistik ab 2021 löschen und wiederherstellen                                   |           |
|                                                                                  | ~         |
|                                                                                  |           |
|                                                                                  |           |
|                                                                                  |           |
|                                                                                  |           |
|                                                                                  | ~         |

#### Toto Online Update:

Um das Update durchführen zu können, muss Ihr Rechner eine bestehende Online-Verbindung haben.

Dieser Dienst ist kostenlos. Die Daten werden mit Genehmigung der Toto-Lotto GmbH Baden-Württemberg/Hessen von dessen Server heruntergeladen.

#### Toto Online Update:

Es können auch andere Server Adressen eingegeben werden, welche dieses Format unterstützen.

Alternativ kann auch über <u>www.lottosoft.de</u> die Statistiken heruntergeladen werden, jedoch sind diese nicht immer auf den aktuellen Stand.

Bei jedem Jahresanfang muss der Dateiname von z. B. toto132023.zip in toto1320242.zip geändert und abgespeichert werden (Beispiel für Jahreswechsel von Jahr 2023 ins Jahr 2024).

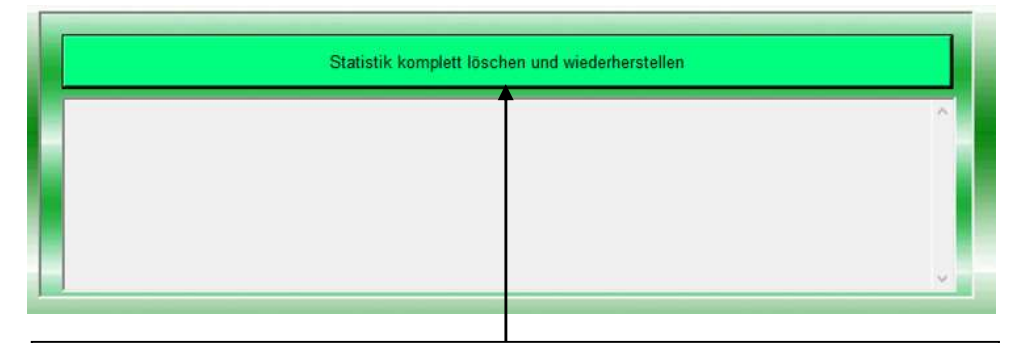

Sollte Ihre Statistik defekt sein und dieser kann durch das Online-Update der Statistik nicht behoben werden, können Sie Ihre Statistik mit den Daten von Lottosoft.de aktualisieren.

#### 3.5.3 Kombinationen

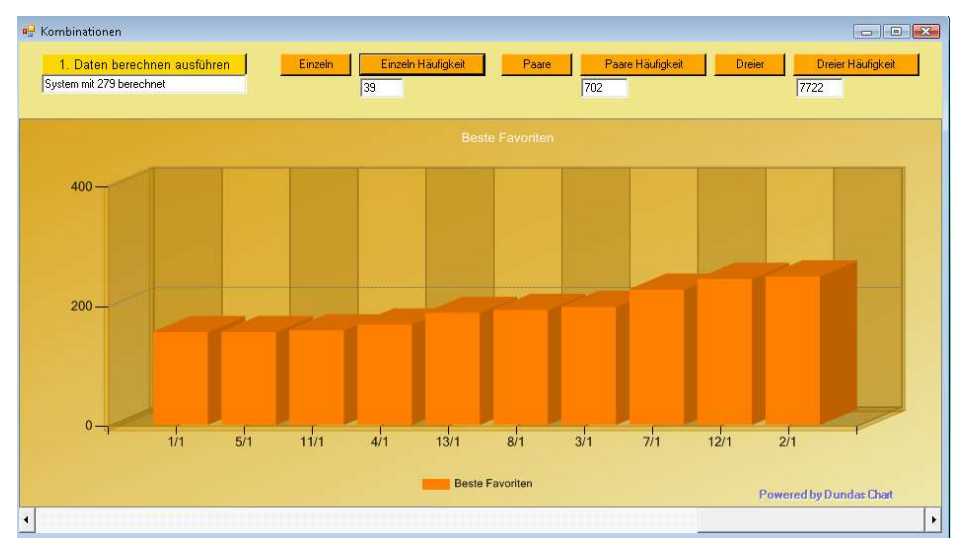

#### Kombinationen:

Mit dieser Funktion können Sie nicht nur Ihre Systeme analysieren sonder auch die Statistik der Dreizehnerwette. Es kann die Anzahl jeder einzelnen Zahl sowie aller Zweier- und Dreierkombinationen berechnet werden.

#### Ablauf:

- 1. System einladen bzw. Statistik in Puffer bringen.
- 2. Schaltfläche 1.Daten berechnen ausführen betätigen.
- 3. Betätigen Sie eines der 6 Möglichkeiten.

#### Achtung:

Wenn Sie ein leeres Diagramm sehen, ziehen Sie den unteren Scrollbalken nach rechts. Die Daten im Chart werden immer nach recht aufsteigend sortiert.

#### 3.5.4 Auswertung

|        |         |         |         |      | Auswe     | ertung |     |     |        |          |           | 0   |
|--------|---------|---------|---------|------|-----------|--------|-----|-----|--------|----------|-----------|-----|
|        | Tippt   | oilder  |         |      |           |        |     |     |        |          |           |     |
| ohne   | 🔾 aufw  | arts 💿  | abwarts |      |           |        |     |     |        |          |           |     |
| ohne N | ULLTipp | bilder  |         |      |           | Tende  | nz  |     | Te     | endenzve | erteilung |     |
|        | Tij     | ppbilde | r       |      |           | Tende  | enz |     | Ten    | denzve   | erteilur  | ng  |
| Anzahl | 1       | 0       | 2       | ^    | Spiel Nr. | 1      | 0   | 2   | Nummer | 1        | 0         | 2   |
| 45     | 07      | 03      | 03      |      | 1         | 307    | 162 | 201 | 1      | 6        | 79        | 43  |
| 35     | 07      | 02      | 04      |      | 2         | 314    | 148 | 208 | 2      | 13       | 123       | 103 |
| 34     | 06      | 04      | 03      |      | 3         | 310    | 173 | 187 | 3      | 48       | 154       | 160 |
| 34     | 07      | 04      | 02      |      | 4         | 312    | 185 | 173 | 4      | 90       | 137       | 151 |
| 33     | 06      | 03      | 04      |      | 5         | 288    | 180 | 202 | 5      | 115      | 97        | 111 |
| 30     | 05      | 03      | 05      |      | 6         | 308    | 176 | 186 | 6      | 131      | 45        | 56  |
| 29     | 08      | 01      | 04      |      | 7         | 294    | 162 | 214 | 7      | 140      | 19        | 24  |
| 27     | 05      | 05      | 03      |      | 8         | 294    | 173 | 203 | 8      | 78       | 3         | 7   |
| 26     | 06      | 02      | 05      |      | 9         | 319    | 179 | 172 | 9      | 32       | 0         | 4   |
| 23     | 05      | 04      | 04      |      | 10        | 296    | 198 | 176 | 10     | 17       | 1         | 1   |
| 22     | 04      | 05      | 04      |      | 11        | 296    | 188 | 186 | 11     | 0        | 0         | 0   |
| 21     | 04      | 04      | 05      |      | 12        | 308    | 177 | 185 | 12     | 0        | 0         | 0   |
| 21     | 08      | 02      | 03      |      | 13        | 313    | 156 | 201 | 13     | 0        | 0         | 0   |
| 16     | 03      | 05      | 05      | 2    |           |        |     |     | 1000 M |          |           |     |
| 16     | 06      | 05      | 02      |      |           |        |     |     |        |          |           |     |
| 15     | 04      | 03      | 06      |      | J.        |        |     |     | J.     |          |           |     |
| 15     | 08      | 03      | 02      |      |           |        |     |     |        |          |           |     |
| 14     | 04      | 06      | 03      |      |           |        |     |     |        |          |           |     |
| 13     | 05      | 02      | 06      |      |           |        |     |     |        |          |           |     |
| 13     | 07      | 01      | 05      |      |           |        |     |     |        |          |           |     |
| 13     | 09      | 02      | 02      |      |           |        |     |     |        |          |           |     |
| 12     | 03      | 04      | 06      | 1000 |           |        |     |     |        |          |           |     |
| 11     | 08      | 0.4     | 01      | ~    |           |        |     |     |        |          |           |     |

#### Auswertung Ihres Systems oder der Statistik:

Auswertung der Tippbilder, 1-0-2 Tendenzen und Tendenzverteilung.

Für die Anzeige der Tippbilder gibt es mehrere Möglichkeiten:

Sortierung: ohne – aufwärts – abwärts Mit/ohne Tippbilder, welche null Mal vorhanden sind.

Hinweis: um die Statistik auszuwerten, muss zuvor die Statistik in den Pufferspeicher gebracht werden.

#### 3.5.5 Statistik Sortierung

| Statistik Sor | tierung  | 3       |      |      |       |          |             |       |          |     |        |            |           |       |      |            |          | -            |        |
|---------------|----------|---------|------|------|-------|----------|-------------|-------|----------|-----|--------|------------|-----------|-------|------|------------|----------|--------------|--------|
| nzahl Zieh    | ungen    | 1: 279  |      |      | sorti | ert nach | VA          | sorti | ert nach | GK1 | sortie | art nach ' | Freffer R | ang 1 | sor  | tiert nach | Treffert | bild         |        |
| au            | wärts s  | ortiert |      |      |       |          |             |       |          |     |        |            |           |       |      |            |          |              |        |
| ab            | wärts so | ortiert |      |      |       |          |             |       |          |     |        |            |           |       |      |            |          |              |        |
| 0.0           | T        | [       |      | Tara | 10.1  |          | 6.0         | 6.4   | 6.5      |     | 6.7    |            |           | 0.10  | 0.11 | 0.10       | 0.10     | <b>F</b>     | T (1   |
| Somerung      | Tag      | Monat   | Janr | VA   | Spi   | 5p2      | 5p3         | 5p4   | Spo      | эрь | Sp/    | 508        | 1 Spg     | Spiu  | Spii | Spiz       | Sp13     | Einsatz in E | Treffe |
| 253           | 1        | 11      | 2009 | 45   | U     | 2        | 2           | U     | 1        | U   | 2      | U          | 1         | 1     | U    | 1          | 2        | 862019,00    | 0      |
| 204           | 14       | 100     | 2009 | 45   | 2     | 11       |             | 0     | 2        | 12  | 11     | 10         |           | 18    | 1    | 2          | 1        | 647141 50    | 18     |
| 255           | 21       | 11      | 2009 | 47   | 0     | 2        | 2           | 0     | 2        | 2   | 2      | 2          | 0         | 2     | 0    | 2          | -        | 547141,50    | 0      |
| 235           | 28       | 10      | 2009 | 48   | 0     | 0        | 1           | 2     | 2        | 1   | 0      | 1          | 2         | 2     | 0    | 1          | 4        | 709604,00    | 1      |
| 207           | 12       | 12      | 2003 | 43   | 2     | 2        | 0           | 1     | 0        | 5   | 0      | 2          | 2         | 0     | 1    | 2          | 0        | 691742.00    | 0      |
| 250           | 10       | 12      | 2003 | 51   | 1     | 1        | 1           | 1     | 2        | 0   | 1      | 1          | 0         | 0     | 1    | 1          | 0        | 031742,00    | 1      |
| 260           | 2        | 1       | 2003 | 53   | 101   | 2        |             | 1     | 0        | 2   | 0      | 1          | 0         | 1     |      | 1          | 0        | 449531.00    | 4      |
| 261           | q        | 1       | 2010 | 1    | 1     | 1        | 1           | 1     | 0        | ñ   | 0      | 2          | 0         | 0     | 1    | 2          | 1        | 405563.00    | 0      |
| 262           | 16       | 1       | 2010 | 2    |       | 1        |             | 2     | 1        | 2   | 1      | 2          | 1         | 0     |      | 1          | 2        | 715793.00    | 124    |
| 263           | 23       | 1       | 2010 | 3    | 2     | n.       | 2           | 1     | 1        | 0   | n.     | 2          | 2         | 1     | 2    | 2          | 2        | 641350.00    | 0      |
| 264           | 30       | 1       | 2010 | 4    | 1     | 1        | 2           | n.    | 2        | 1   | 1      | 1          | 1         | 2     | 2    | 2          | 2        | 769770.00    | 0      |
| 265           | 6        | 2       | 2010 | 5    | 0     | 0        | 2           | 0     | 1        | 2   | 1      | 2          | 0         | 1     | 1    | 0          | 1        | 961782.50    | 2      |
| 266           | 13       | 2       | 2010 | 6    | 1     | 1        | 1           | 2     | 1        | 2   | 0      | 1          | 2         | 0     | 1    | 1          | 1        | 633190,00    | 42     |
| 267           | 20       | 2       | 2010 | 7    | 0     | 1        | 0           | 2     | 1        | 0   | 0      | 2          | 1         | 2     | 2    | 2          | 0        | 643642,50    | 0      |
| 268           | 27       | 2       | 2010 | 8    | 1     | 0        | 2           | 2     | 1        | 0   | 0      | 2          | 2         | 2     | 1    | 0          | 2        | 816555,00    | 1      |
| 269           | 6        | 3       | 2010 | 9    | 0     | 1        | 2           | 1     | 0        | 1   | 2      | 1          | 2         | 2     | 1    | 1          | 0        | 701587,50    | 2      |
| 270           | 13       | 3       | 2010 | 10   | 1     | 1        | 2           | 2     | 1        | 1   | 2      | 2          | 1         | 1     | 0    | 1          | 1        | 687505,50    | 204    |
| 271           | 20       | 3       | 2010 | 11   | 1     | 1        | 0           | 0     | 1        | 1   | 1      | 2          | 1         | 0     | 1    | 1          | 0        | 633875,50    | 0      |
| 272           | 27       | 3       | 2010 | 12   | 2     | 2        | 1           | 2     | 0        | 2   | 1      | 0          | 1         | 1     | 1    | 0          | 1        | 745333,00    | 0      |
| 273           | 3        | 4       | 2010 | 13   | 2     | 1        | 0           | 1     | 1        | 2   | 1      | 1          | 0         | 1     | 0    | 1          | 1        | 911606,00    | 1      |
| 274           | 10       | 4       | 2010 | 14   | 0     | 1        | 1           | 2     | 2        | 1   | 2      | 2          | 0         | 1     | 1    | 0          | 2        | 655554,00    | 0      |
| 275           | 17       | 4       | 2010 | 15   | 1     | 1        | 1           | 0     | 2        | 2   | 1      | 0          | 1         | 2     | 1    | 1          | 0        | 785042,50    | 0      |
| 276           | 24       | 4       | 2010 | 16   | 0     | 2        | 44 <b>1</b> | 2     | 0        | 1   | 1      | 1          | 0         | 0     | 0    | 0          | 2        | 957187,00    | 10     |
| 277           | 1        | 5       | 2010 | 17   | 1     | 2        | 0           | 0     | 0        | 1   | 2      | 191        | 0         | 0     | 0    | 2          | 1        | 654046,50    | 0 1    |
| 278           | 8        | 5       | 2010 | 18   | 2     | 0        | 0           | 0     | 1        | 0   | 2      | 1          | 1         | 0     |      | 0          | 2        | 803856,50    | 0      |
| 2/9           | 15       | 5       | 2010 | 19   | 2     | 1        | 11          | 1     | 2        | 2   | 2      | 1          | 2         | 1     | 1    | U          | U        | 926288,00    | 383    |
| •             | _        |         | _    | _    | _     | III      | _           | _     | _        | _   | _      |            |           |       |      |            |          |              | F      |

#### Dreizehnerwette Statistik Sortierung:

Hier können Sie die Statistik nach VA (Veranstaltungswoche), GK1 (Gewinnklasse1), Rang1 (Gewinne in Gewinnklasse1) und nach Trefferbild (1-0-2) sortieren.

Dadurch ist es auf schnelle und einfache Weise möglich, die Statistik auszuwerten.

# 3.6 Aussonderungen

#### 3.6.1 Zufallsaussonderung

| Zufallaussonderung un                                                                                                    | d gerade/ungerade nummerierte Reihen aussondern                                                                    |         |
|----------------------------------------------------------------------------------------------------|----------------------------------------------------------------------------------------------------|---------|
| A`                                                                                                    | <u>s</u>                                                                                                    |         |
| Nr::1-0111121211101         ^           Nr::2-2100021001100         ^           Nr::3-1221202002212         ^           Nr::4-1121021011211         ^           Nr::5-1220002120211         ^           Nr::6-111011112110         ^           Nr::6-11101111210         ^           Nr::8-01121102         ^           Nr::8-01121102         ^           Nr::9-1121112001211         ^ | wieviel Tippreihen<br>sollen übrig bleiben<br>1 ÷<br>aussondern                                                    |         |
| Nr::10-1020111221121<br>Nr::11-2111112110201<br>Nr::2-2221100121121<br>Nr::3-2121210011011<br>Nr::13-2121210011011<br>Nr::15-2220202121021<br>Nr::16-1111101010111<br>Nr::17-0211210111102<br>Nr::18-21221111100202                                                                                                    | <ul> <li>alle geraden nummerierte Reihen</li> <li>alle ungeraden nummerierten Reihen</li> <li>aussondem</li> </ul> |         |
| Nr: 20 - 22 20 1 2 1 2 2 1 2 1 2<br>Nr: 21 - 2 1 1 0 0 0 0 1 2 2 1 1<br>Nr: 22 - 2 1 0 1 1 0 0 0 2 0 1 2 2                                                                                                    | x bis y-Reihen werden alle z-Reihen nicht<br>ausgesondert                                                          |         |
| Nr: 23 - 1101101101101<br>Nr: 24 - 2221110111112<br>Nr: 25 - 2012201111122<br>Nr: 26 - 1010211111212<br>Nr: 27 - 221210201                                                                                                    | x y z<br>1 ÷ bis 5 ÷ von 10 ÷                                                                                      |         |
| Anzahl Reihen : 670                                                                                                    | nicht aussondern (beibehalten)                                                                                     | eihen : |

#### Zufallsaussonderung:

In der Zufallsaussonderung werden die Tippreihen nach dem Zufallsprinzip ausgesondert.

Diese Art der Aussonderung ist eigentlich für die Dreizehnerwette nicht zu empfehlen.

Geben Sie im Zahlenfeld die gewünschte Anzahl an Reihen ein, welche Sie haben möchten. Diese Zahl muss kleiner sein als die Reihenanzahl des Systems auf der linken Seite.

Klicken Sie anschließend auf die Schaltfläche ,aussondern'.

#### 3.6.2 Summer aller Tendenzen

| 🖳 Tendenzsumme    |       |                         |
|-------------------|-------|-------------------------|
| A                 |       |                         |
| Spiel-Nr.: 01     | 334 💌 |                         |
| Spiel-Nr.: 02     | 622 🗸 |                         |
| Spiel-Nr.: 03     | 622 💌 |                         |
| Spiel-Nr.: 04     | 343 🔻 |                         |
| Spiel-Nr.: 05     | 127 👻 |                         |
| Spiel-Nr.: 06     | 235 👻 | von bis                 |
| Spiel-Nr.: 07     | 235 👻 | 38 🛨 60 🛨               |
| Spiel-Nr.: 08     | 343 👻 | berechnen               |
| Spiel-Nr.: 09     | 334 💌 | Einstellungen speichern |
| Spiel-Nr.: 10     | 622 - |                         |
| Spiel-Nr.: 11     | 622 - |                         |
| Spiel-Nr.: 12     | 235 - |                         |
| Spiel-Nr.: 13     | 235 🗸 |                         |
|                   |       |                         |
| Anzahl Reihen : 0 |       | /<br>Anzahl Reihen :    |

#### Tendenzsumme:

Die benötigen Eingaben sind die amtlichen Tendenzen der Lotto-Toto GmbH für die jeweilige Spielpaarung.

Geben Sie nacheinander für jede Spielpaarung die amtliche Tendenz ein. Unter **von - bis** wird der Summenbereich der Tendenzen eingestellt.

Klicken Sie anschließend auf die Schaltfläche **berechnen**. Auf der rechten Seite erscheinen anschließend die erwünschten Reihen. Beispiel für den Bereich: 40-50 Je höher der eingestellte Wertebereich je mehr Favoriten sollten gewinnen. Beispiele: KW 10/2010 Summe 55 (11 Favoriten nach Sportwettenquoten) KW 11/2010 Summe 49 KW 14/2010 Summe 38 (in dieser Woche gab es viele Überraschungen) KW 15/2010 Summe 42

#### 3.6.3 Tippzeichenwechsel

| Tippzeichenwechsel |               |          |     |          |   |                 |  |
|--------------------|---------------|----------|-----|----------|---|-----------------|--|
| A                  |               |          |     |          |   |                 |  |
|                    | Spiel-Nr.: 01 |          |     |          |   |                 |  |
|                    | Spiel-Nr.: 02 | V        |     |          |   |                 |  |
|                    | Spiel-Nr.: 03 |          |     |          |   |                 |  |
|                    | Spiel-Nr.: 04 | <b>v</b> |     |          |   |                 |  |
|                    | Spiel-Nr.: 05 | 9        |     |          |   |                 |  |
|                    | Spiel-Nr.: 06 |          | von | bis      |   |                 |  |
|                    | Spiel-Nr.: 07 |          | 1 5 | 10       | • |                 |  |
|                    | Spiel-Nr.: 08 |          | be  | erechnen |   |                 |  |
|                    | Spiel-Nr.: 09 | <b>v</b> |     |          |   |                 |  |
|                    | Spiel-Nr.: 10 | <b>v</b> |     |          |   |                 |  |
|                    | Spiel-Nr.: 11 |          |     |          |   |                 |  |
|                    | Spiel-Nr.: 12 |          |     |          |   |                 |  |
|                    | Spiel-Nr.: 13 |          |     |          |   |                 |  |
|                    |               |          |     |          |   |                 |  |
|                    |               |          |     |          |   | [               |  |
| Anzahl Reihen : 0  |               |          |     |          |   | Anzahl Reihen : |  |

#### Tippzeichenwechsel:

Unter Tippzeichenwechsel versteht man den Wechsel der Gewinnzahl (1,0,2) eines Spiels zum nächsten Spiel.

Geben sie neben jeder Spielbezeichnung die Option JA an, wenn sie die Berechnungen mit allen 13 Spielpaarungen durchführen wollen.

Unter **von - bis** wird der Summenbereich der Anzahl der Tippzeichenwechsel angegeben.

Klicken Sie anschließend auf die Schaltfläche **berechnen**. Auf der rechten Seite erscheinen anschließend die erwünschten Reihen. Beispiel für den Bereich: 8-10

#### Beispiele

KW 10/2010: Summe 6 KW 11/2010: Summe 7 KW 14/2010: Summe 8 KW 15/2010: Summe 8

#### 3.6.4 Anzahl der 1er, 0er und 2er - Trefferfolge

| <b>A</b><br>Nr: 1-0111121211101                                                                                                    | Spiel-Nr.: 01                  | JA 🔻 |                         | 0112110011202                                                    |
|----------------------------------------------------------------------------------------------------|--------------------------------|------|-------------------------|------------------------------------------------------------------|
| Nr.: 2 - 2100021001100<br>Nr.: 3 - 1221202002212<br>Nr.: 4 - 1121021011211<br>Nr.: 5 - 1220002120211                                           | Spiel-Nr.: 02                  | JA 🗸 | von bis                 | 2121210011011<br>1111101010111<br>0211210111102<br>2110000012211 |
| Nr.: 6 - 1110111112110<br>Nr.: 7 - 1110212121012<br>Nr.: 8 - 0112110011202<br>Nr.: 9 - 112110011202                                            | Spiel-Nr.: 03                  | JA - |                         | 100110112002<br>0110102122111<br>1220001110121<br>0121001011222  |
| Nr.: 10 - 10 20 1 11 22 11 21<br>Nr.: 11 - 21 1 11 1 12 1 10 20 1<br>Nr.: 12 - 22 22 11 00 12 11 21<br>Nr:: 13 - 21 21 21 00 1 10 11           | Spiel-Nr.: 05                  | JA - |                         | 1121101200022<br>0121220112101<br>0101012201210<br>2011012200101 |
| Nr:: 14 - 12 12 11 22 10 11 10<br>Nr:: 15 - 22 20 20 21 21 02 1<br>Nr:: 16 - 11 11 10 10 10 11 11<br>Nr:: 17 - 02 11 21 01 11 11 02            | Spiel-Nr.: 07                  | JA • |                         | 0200111221100<br>0101021102110<br>1011110021201<br>01211012100   |
| N:: 19-2122111101202<br>N:: 19-211110012222<br>N:: 20-2220121221212<br>N:: 21-2110000012211                                                    | Spiel-Nr.: 08<br>Spiel-Nr.: 09 | JA - | Summe von 10 📩 bis 15 🕂 | 2111021000112<br>1101200211021<br>1211200111021<br>0111110122021 |
| N:: 22 - 110 110 110 1110<br>N:: 24 - 22 21 110 1111 110<br>N:: 25 - 20 12 20 11 111 122<br>N:: 25 - 01 02 21 1111 122                         | Spiel-Nr.: 10<br>Spiel-Nr.: 11 | JA - | berechnen               | 1010221011221<br>2200211011121<br>01201112011                    |
| N:: 27 - 22 1 2 1 0 2 2 1 0 2 0 1<br>N:: 28 - 0 2 2 1 2 2 0 2 0 1 0 2<br>N:: 29 - 1 0 0 1 1 0 1 1 2 0 0 2<br>N:: 30 - 22 1 2 1 1 2 1 1 1 1 0 1 | Spiel-Nr.: 12                  | JA - |                         | 0210012210112<br>2011110202111<br>0111210001111<br>21002100      |
| Nr:: 31-0110102122111<br>Nr:: 32-2201102221101<br>Nr:: 33-1220001110121<br>Nr:: 34-0121001011222                                               | Spiel-Nr.: 13                  | JA - | Enstellungen speichem   | 0002101121111<br>1201002211211<br>2101111100212<br>1010111011    |
| Anzahl Reihen : 670                                                                                                    |                                |      |                         | 246                                                              |

#### Anzahl der 1er, 0er und 2er - Trefferfolge:

Hiermit ist die Gesamtanzahl der 1er, 0er und 2er innerhalb der Gewinnreihe gemeint.

Geben sie neben jeder Spielbezeichnung die Option **JA** an, wenn sie die Berechnungen mit allen 13 Spielpaarungen durchführen wollen.

Rechts neben **1**:, **0**: und **2**: Werden je unter **von - bis** der gewünschte Bereich der Anzahl der 1er, 0er und 2er angegeben.

Klicken Sie anschließend auf die Schaltfläche **berechnen**. Auf der rechten Seite erscheinen anschließend die erwünschten Reihen.

#### Beispiel für die Bereiche:

**1er:** 6-9 **0er:** 1-4 **2er:** 1-4

#### 3.6.5 Grundtipp

| 11111111111<br>11111110100                | ^ Spiel-Nr.: 01 | 102 | •        | von bis                   | 111111110100<br>1111111112122                    |
|-------------------------------------------|-----------------|-----|----------|---------------------------|--------------------------------------------------|
| 11111112122<br>111111011102               | Spiel-Nr.: 02   | 102 | •        | Favoriten                 | 1111111011102 1111111010121                      |
| 11111012110                               | Spiel-Nr.: 03   | 102 | •        | 5 . 10                    | 1111111211120                                    |
| 11111210112<br>11111212101                | Spiel-Nr.: 04   | 102 | •        | 2. Wahl                   | 1111111212101<br>1111110112122                   |
| 11110111111<br>11110110100<br>11110112122 | Spiel-Nr.: 05   | 102 | <b>_</b> | 0 1 3                     | 1111110011102<br>1111110010121<br>1111110012110  |
| 11110011102                               | Spiel-Nr.: 06   | 102 | •        | Außenseiter               | 1111110211120                                    |
| 11110012110<br>11110211120                | Spiel-Nr.: 07   | 102 | •        | 0 📑  3 📑                  | 1111110212101<br>1110021111111                   |
| 11110212101<br>10021111111                | Spiel-Nr.: 08   | 102 | •        | berechnen aus Tippreihen  | 1110021210112                                    |
| 10021110100<br>10021112122                | Spiel-Nr.: 09   | 102 | •        | berechnen aus Vollsystem  | 1112201111111<br>1112201011102                   |
| 10021011102<br>10021010121<br>10021012110 | Spiel-Nr.: 10   | 102 | •        |                           | 1112201010121<br>1112201012110<br>1000212111111  |
| 10021211120<br>10021210112                | Spiel-Nr.: 11   | 102 | •        | Einstellungen abspeichern | 1002121111111<br>10021221111111                  |
| 10021212101 12201111111 122011110100      | Spiel-Nr.: 12   | 102 | •        |                           | 1220100111111<br>1220102111111<br>12220101111111 |
| 12201112122<br>12201011102                | Spiel-Nr.: 13   | 102 | •        |                           | 0101220111111<br>0102012111111                   |
| 12201010121<br>12201012110                | ~               |     |          |                           | 0021111111111<br>0021111211120                   |
| 1                                         |                 |     |          |                           | Leo.                                             |

#### Grundtipp:

Hiermit ist die Gesamtanzahl aller eingetroffenen Favoritensiege, Ausweichtipp (2.Wahl) und Außenseiter gemeint. Geben sie neben jeder Spielbezeichnung Ihren jeweiligen Grundtipp ein.

Rechts werden je unter **von - bis** der gewünschte Bereich der Anzahl der Favoriten, Außenseiter und Überraschungen angegeben.

Klicken Sie anschließend auf die Schaltfläche **berechnen aus Vollsystem** um Ihr neues System aus einem 13Dreiwege Vollsystem zu berechnen.

#### 3.6.6 Blockaussonderung

| Blockaussonderung                                                     |                  |             |                                                                                  |
|-----------------------------------------------------------------------|------------------|-------------|----------------------------------------------------------------------------------|
|                                                                       | P1 P2            | P3          |                                                                                  |
| A                                                                     |                  | 1 1         |                                                                                  |
| Spiel-Nr.: 01                                                         | 1 0              | 2           | Anzahl Treffer gesamt                                                            |
| Spiel-Nr.: 02                                                         | 1 0              |             | von bis                                                                          |
| Spiel-Nr.: 03                                                         |                  |             | 3 13 7                                                                           |
|                                                                       |                  |             |                                                                                  |
| Spiel-Nr.: 04                                                         | 1 0              | 2           |                                                                                  |
| Spiel-Nr.: 05                                                         | 10               | 2           | Anzahl der Treffer hintereinander                                                |
| Spiel-Nr.: 06                                                         |                  |             | von bis                                                                          |
| Spiel-Nr : 07                                                         |                  |             | 3 . 6 .                                                                          |
|                                                                       | 10               | 2           |                                                                                  |
| Spiel-Nr.: 08                                                         | 1 0              | 2           | Quersummer der Summe der P                                                       |
| Spiel-Nr.: 09                                                         | 1 0              | 2           | von bis                                                                          |
| Spiel-Nr.: 10                                                         |                  |             |                                                                                  |
| PristNet 11                                                           | 10               |             |                                                                                  |
| Spierwr. 11                                                           | 1 0              | 2           | Summe der Positionen                                                             |
| Spiel-Nr.: 12                                                         |                  |             | von bis                                                                          |
| Spiel-Nr.: 13                                                         |                  |             | 250,0 🗄 255,0 🕂                                                                  |
|                                                                       | 10               | 2           |                                                                                  |
|                                                                       |                  |             | berechnen                                                                        |
| AnzahlReihen: 0                                                       |                  |             | S Anzahl Reihen :                                                                |
|                                                                       |                  |             |                                                                                  |
|                                                                       |                  |             |                                                                                  |
| inweis: bei der Quersumme der Summe der Positionen, werden die entspr | echenden Positio | onsnummer v | von 1-39 (angefangen von oben nach unten und von links nach rechts) aufsummiert. |

#### **Blockaussonderung:**

Mit dieser Blockaussonderung können Sie ein System, mit einer Gruppe von Tipps und mit der Anzahl der Treffer reduzieren.

Kreuzen Sie mit der Maus Ihre Tipps (bei 1,0,2) an und stellen unter **von-bis** die gewünschte Trefferanzahl ein.

Klicken Sie anschließend auf die Schaltfläche **berechnen**, um das neue System zu berechnen.

Auf der rechten Seite erscheinen anschließend die erwünschten Reihen.

Sie markieren 10 Überraschungen an und stellen unter **von-bis** die Werte **0-2** ein. Dies bedeutet, dass von diesen 10 markierten Überraschungen bis maximal 2 Überraschungen eintreffen dürfen, um den Volltreffer noch zu erhalten.

#### 3.6.7 Tippfolge – Trefferfolge

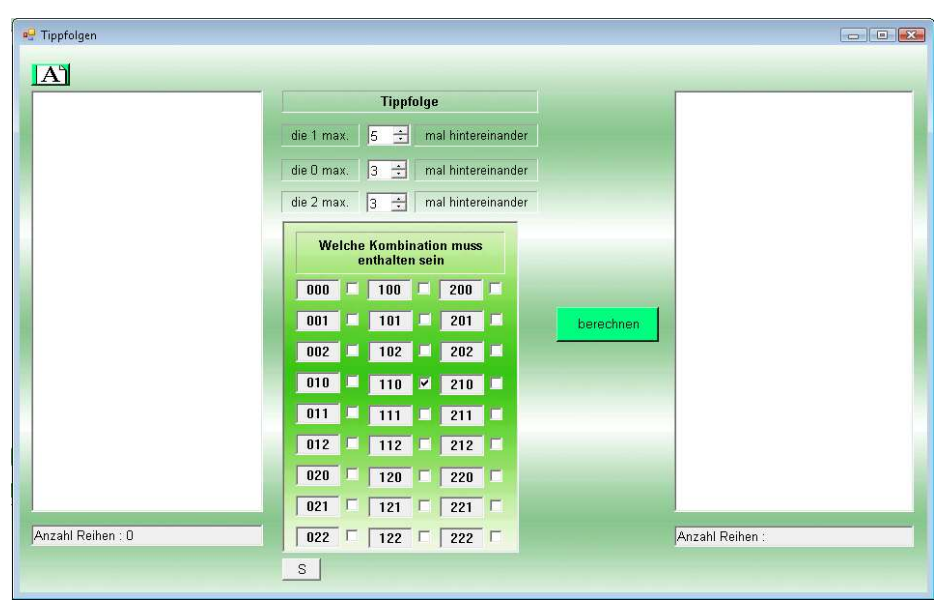

#### **Tippfolge - Trefferfolge:**

Mit dieser Tippfolge Aussonderung können Sie Kombinationen auswählen, welche in der Tippreihe enthalten sein müssen.

Wählen Sie bitte Kombinationen welche auch häufig verkommen wie z. B. die Kombination 110.

Kreuzen Sie mit der Maus Ihre gewünschten Kombinationen an.

Klicken Sie anschließend auf die Schaltfläche **berechnen**, um das neue System zu berechnen.

#### 3.6.8 Tippbild -Trefferbild

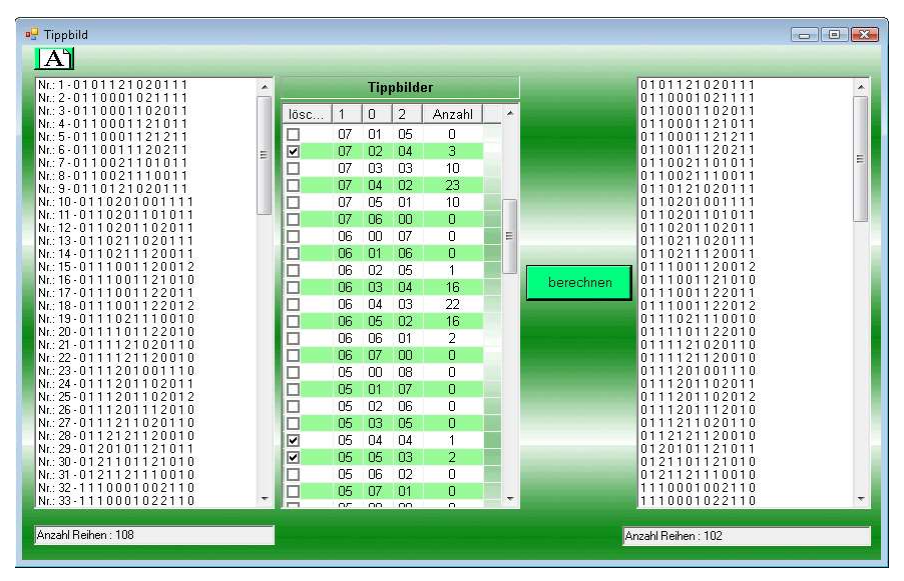

#### **Tippbild - Trefferbild:**

Mit dieser Tippbild Aussonderung können Sie unerwünschte Tippbilder aussondern.

Beim Einladen eines Systems werden in der mittleren Anzeigebox die Tippbilder mit Häufigkeit angezeigt.

Links in den Checkboxen werden die Tippbilder markiert, welche ausgesondert werden sollen.

Klicken Sie anschließend auf die Schaltfläche **berechnen**, um das neue System zu berechnen.

#### 3.6.9 Tippfolge10

| 🖳 Tippfolge10                                                                                                    |                                                                                                    |                                                                                                  |
|----------------------------------------------------------------------------------------------------|----------------------------------------------------------------------------------------------------|--------------------------------------------------------------------------------------------------|
| A                                                                                                    |                                                                                                    |                                                                                                  |
| Nr.: 1-0101121020111                                                                                                   | Tippfolge                                                                                                    |                                                                                                  |
| Nr: 3.0110001102011<br>Nr: 4.0110001121011<br>Nr: 5.011000112121<br>Nr: 6.0110011120211<br>Nr: 7.011002110111          | Welche Kombination darf wie oft enthalten sein                                                                                                    | 0101121020111<br>0110001021111<br>0110001121211<br>011001120211<br>0110011120211<br>011002110011 |
| Nr: 9-0110121020111<br>Nr: 10-0110201001111<br>Nr: 11-0110201101011                                                    | min         max         max         max         max         max           00         0 ÷ 3 ÷         000         2 ÷         100         2 ÷         200         2 ÷ | 0110121020111<br>0110201001111<br>0110201001111                                                  |
| Nr.: 12-0110201102011<br>Nr.: 13-0110211020111<br>Nr.: 14-0110211120011<br>Nr.: 15-0111001120012                       | 01 0 ÷ 3 ÷ 001 2 ÷ 101 2 ÷ 201 2 ÷<br>02 0 ÷ 3 ÷ 002 2 ÷ 102 2 ÷ 202 2 ÷                                                                                             | 01110211120011<br>0111001120012<br>0111001121010<br>01111001122012                               |
| Nr.: 16-0111001121010<br>Nr.: 17-0111001122011<br>Nr.: 18-0111001122012<br>Nr.: 19-0111021110010                       | 10 0 ÷ 3 ÷ 010 3 ÷ 110 2 ÷ 210 2 ÷                                                                                                    | 0111021110010<br>0111101122010<br>0111121020110<br>0111121020110                                 |
| Nr.: 20-011110122010<br>Nr.: 21-0111121020110<br>Nr.: 22-0111121120010<br>Nr.: 23-0111201001110                        | 11     0     9     011     2     111     3     211     2       12     0     3     012     2     112     2     2     2                                                | 0111201001110<br>0111201102012<br>01112011120                                                    |
| Nr:: 24 - 0111201102011<br>Nr:: 25 - 0111201102012<br>Nr:: 26 - 0111201112010<br>Nr:: 27 - 0111211020110               | 20 0 ÷ 3 ÷ 020 2 ÷ 120 2 ÷ 220 2 ÷                                                                                                    | 0112121120010<br>0121101121010<br>0121121110010<br>1110001002110                                 |
| Nr: 28-0112121120010<br>Nr: 29-0120101121011<br>Nr: 30-0121101121010<br>Nr: 31-0121101121010<br>Nr: 32-111001001002110 | $\begin{array}{cccccccccccccccccccccccccccccccccccc$                                                                                                    | 1110001022110<br>1110001101210<br>1110001120012<br>1110021102012<br>1110021120012                |
| Nr.: 33 • 1 1 1 0 0 0 1 0 2 2 1 1 0 *                                                                                  | 5 berechnen                                                                                                    | 11110021122012 *<br>Anzahl Reihen : 96                                                           |

#### Tippfolge10:

Mit dieser Tippfolge10 Aussonderung können Sie die Anzahl der 2er und 3er Kombination einstellen.

Die Zweierkombinationen können von Minimal-Maximal und die Dreierkombinationen nur mit der Maximalanzahl eingestellt werden.

Die Anzahl, der verschieden Kombinationen sind bereits voreingestellt.

Klicken Sie anschließend auf die Schaltfläche **berechnen**, um das neue System zu berechnen.

| 🤹 SoTippenAndere                                                            |                                                                                                    |                                                 |
|-----------------------------------------------------------------------------|----------------------------------------------------------------------------------------------------|-------------------------------------------------|
| A                                                                           | 0 + 3 + 6 + <= Aktuell <=                                                                                                    | 0101121020111<br>0110001102011<br>0110021101011 |
| Nt: 1-0101121020 A<br>Nt: 2-0110001021<br>Nt: 3-01100011021                 | 5 · 4 · 0 · 3/ · 63 · ✓ akiv Gesamt Richtige                                                                                      | 0110021110011<br>0110121020111<br>0110201101011 |
| Nt: 4-0110001121<br>Nt: 5-0110001121<br>Nt: 6-0110011120<br>■ 0111001102211 | 9 - 0 - 0 - 0 - 1 - F aktiv 1 Richtige                                                                                            | 0110201102011<br>0110211020111<br>0111021110010 |
| Nt: 7-0110021101<br>Nt: 8-0110021110<br>Nt: 9-0110121110                    | 3 · 4 · 2 · 0 · 2 · 3 Richtige                                                                                                    | 0111121020110<br>0111201001110<br>0111201102012 |
| Nr: 10-011020100 0011011020210<br>Nr: 11-011020110<br>Nr: 12-011020110      | 6 ÷ 2 ÷ 1 ÷ 0 ÷ 2 ÷ 4 Richtige                                                                                                    | 0111201112010<br>0112121120010<br>0120101121011 |
| Nr:13-011021102<br>Nr:14-011021112<br>Nr:15-011100112<br>2011120021110      | 6 - 3 - 0 - 0 - 6 - 6 Richtige                                                                                                    | 0121101121010<br>0121121110010<br>1110001022110 |
| Nt:16-011100112<br>Nt:17-011100112<br>Nt:18-011100112<br>2111011121001      | 7 ± 2 ± 0 ± 0 ± 6 ± >= 7 Richtige<br>0 ± 2 ± 7 ± 0 ± 1 ± 0+1+2                                                                    | 1110001101210<br>1110001120012<br>1110021102012 |
| Nt: 19-011102111<br>Nt: 20-011110112<br>Nt: 21-011112102                    |                                                                                                    | 1110021120012<br>1110021122012<br>11102011020   |
| Nt: 22-011112112<br>Nt: 23-011120100<br>Nt: 24-011120110                    | 2 - 3 - 4 - 3 - 9 - 36                                                                                                    | 1110201120011<br>1110201120012                  |
| Nr.: 25-011120110<br>Nr.: 26-011120111<br>Nr.: 27-0111211102                | 8 ÷ 1 ÷ 0 ÷ 4 ÷ 19 ÷ Pare:                                                                                                    | 61                                              |
| Nr: 28-011212121<br>Nr: 29-012010112<br>Nr: 39-0122110112                   | 7 · 2 · 0 · 0 · 1 · · · · · · · · · · · · · ·                                                                                     | 1201201201201                                   |
| Anzahl Rehen: 108                                                           | Tipps Analyse         0 ÷         1 ÷         Funflinge:           Minimum:         7         0 ÷         1 ÷         Sechslinge: | Volitreffer:                                    |
|                                                                             | Mitte: 27 speichern berechnen                                                                                                    | brechnen                                        |
|                                                                             | Maximum: 83                                                                                                    |                                                 |
|                                                                             | 17                                                                                                    |                                                 |

#### 3.6.10 SoTippenAndere - 9 Experten Tipps (TippMit)

#### SoTippenAndere:

Mit dieser Aussonderung können Sie anhand von Expertentipps die Anzahl Ihrer Tippreihen reduzieren.

Geben Sie in der 2. Spalte die 9 Expertentipps untereinander (aus dem Magazin TippMit) ein.

Klicken Sie anschließend auf die Schaltfläche **berechnen**, um das neue System zu berechnen.

#### 3.6.11 Sportwettenquoten

| 🖳 Aussonderung mit Sportwetter | nquoten und Vorwegtip | ps              |                       |                         |                    |
|--------------------------------|-----------------------|-----------------|-----------------------|-------------------------|--------------------|
| A Sportwette                   | enquoten (addiert)    | C Sportwettenqu | uoten (multipliziert) | C 5500 Vorweg Tips      | C 21 Experten Tips |
|                                | 2.05 2.0              | 00 ÷ 1.65 ÷     | 01: JA 💌              |                         |                    |
|                                | 2,00 1.9              | 95 1,60 1       | 02: JA 💌              |                         |                    |
|                                | 1,95 1,9              | 90 - 1,55 -     | 03: JA 💌              | von bis                 |                    |
|                                | 2.05 2.0              | 00 🛨 🛛 1.65 🛨   | 04: JA 👻              | 2 - 11 -                |                    |
|                                | 2,05 2,0              | 00 1,65 1       | 05: JA 💌              | berechnen               |                    |
|                                | 2.05 2.0              | 00 🕂 🛛 1.65 🛨   | 06: JA 💌              | Einstellungen speichern |                    |
|                                | 2,05 2,0              | 00 1,65 1       | 07: JA 💌              |                         |                    |
|                                | 2,05 2,0              | 00 🕂 🛛 1,65 🛨   | 08: JA 👻              |                         |                    |
|                                | 2,05 2.0              | 00 🕂 🛛 1,65 🕂   | 09: JA 👻              |                         |                    |
|                                | 2,05 2,0              | 00 1,65 1       | 10: JA 💌              |                         |                    |
|                                | 2,05 2,0              | 00 🕂 🛛 1,65 🕂   | 11: JA 🝷              |                         |                    |
|                                | 2.05 2.0              | 00 ÷ 1.65 ÷     | 12: JA 👻              |                         |                    |
|                                | 1.60 1.1              | 10 1,30 1       | 13: JA 💌              |                         |                    |
|                                |                       |                 |                       |                         |                    |
| Anzahl Reihen : 0              |                       |                 |                       |                         | Anzahl Reihen :    |

#### Sportwettenquoten:

Mit dieser Art der Aussonderung können Sie ein System erstellen, welches von diversen Vorhersagekennzahlen bestimmt wird.

Die von-bis Werte richten sich nach den Sportwettenquoten.

Klicken Sie anschließend auf die Schaltfläche **berechnen**, um das neue System zu berechnen.

# 3.7 Drucken

#### 3.7.1 Tippreihen ausdrucken

| 🥶 ausdrucken                                                                                                    |                                                                                                    |         |
|----------------------------------------------------------------------------------------------------|----------------------------------------------------------------------------------------------------|---------|
| A Reihennummern                                                                                                    | Schrittart und Farbe auswählen Anzahl Reihen 3 -                                                                                                    | drucken |
| $ \begin{bmatrix} 1 & : & 0 & 1 & 0 & 1 & 1 & 2 & 1 & 0 & 2 & 0 & * \\ 2 & : & 0 & 1 & 1 & 0 & 0 & 0 & 1 & 0 & 2 & 1 \\ 3 & : & 0 & 1 & 1 & 0 & 0 & 0 & 1 & 1 & 2 & 1 \\ 4 & : & 0 & 1 & 1 & 0 & 0 & 0 & 1 & 1 & 2 & 1 \\ 5 & : & 0 & 1 & 1 & 0 & 0 & 0 & 1 & 1 & 2 & 1 \\ 6 & : & 0 & 1 & 1 & 0 & 0 & 1 & 1 & 1 & 2 & 0 \\ 7 & : & 0 & 1 & 1 & 0 & 0 & 2 & 1 & 1 & 0 & 1 \\ 8 & : & 0 & 1 & 1 & 0 & 0 & 2 & 1 & 1 & 0 & 1 \\ \end{bmatrix} $                                                                                                    | Beschreibung / Titel<br>Tipp für Tippgemeinschaft : Zum Sieger<br>Datum 22.Mei 2010                                                                                                    | *       |
| $\begin{array}{c} 9: 0 & 1 & 1 & 0 & 1 & 2 & 1 & 0 & 2 & 0 \\ 10: & 0 & 1 & 1 & 0 & 2 & 0 & 1 & 1 & 0 & 1 \\ 11: & 0 & 1 & 1 & 0 & 2 & 0 & 1 & 1 & 0 & 1 \\ 12: & 0 & 1 & 1 & 0 & 2 & 0 & 1 & 1 & 0 & 2 \\ 13: & 0 & 1 & 1 & 0 & 2 & 1 & 1 & 0 & 2 \\ 14: & 0 & 1 & 1 & 0 & 2 & 1 & 1 & 1 & 2 & 2 \\ 15: & 0 & 1 & 1 & 1 & 0 & 0 & 1 & 1 & 2 & 1 \\ 17: & 0 & 1 & 1 & 1 & 0 & 0 & 1 & 1 & 2 & 2 \\ 18: & 0 & 1 & 1 & 1 & 0 & 0 & 1 & 1 & 2 & 2 \\ 19: & 0 & 1 & 1 & 1 & 0 & 0 & 1 & 1 & 2 & 2 \\ 19: & 0 & 1 & 1 & 1 & 0 & 2 & 1 & 1 & 1 & 2 \\ 20: & 0 & 1 & 1 & 1 & 0 & 2 & 1 & 1 & 1 & 2 \\ 21: & 0 & 1 & 1 & 1 & 1 & 2 & 1 & 1 & 2 & 2 \\ 22: & 0 & 1 & 1 & 1 & 1 & 2 & 1 & 0 & 2 & 2 \\ 22: & 0 & 1 & 1 & 1 & 1 & 2 & 1 & 1 & 2 & 1 \\ 24: & 0 & 1 & 1 & 1 & 2 & 1 & 1 & 0 & 2 & 1 \\ 24: & 0 & 1 & 1 & 1 & 2 & 0 & 1 & 0 & 0 & 1 \\ 24: & 0 & 1 & 1 & 1 & 2 & 0 & 1 & 1 & 0 & 2 \\ 25: & 0 & 1 & 1 & 1 & 2 & 0 & 1 & 1 & 0 & 2 \\ 25: & 0 & 1 & 1 & 1 & 2 & 0 & 1 & 1 & 0 & 2 \\ \end{array}$ | $\begin{array}{c} 1:0101121020111 \ 2:01100010211111 \ 3:0110001102011 \\ 4:0110001121011 \ 5:0110001121211 \ 6:0110011120211 \\ 7:0110021101011 \ 8:0110021110011 \ 9:0110121020110 \\ 7:011002110211011 \ 1:011020110111 \ 1:01102011 \ 2:011021102011 \\ 7:0110211020101111 \ 1:0110211120011 \ 1:011001120012 \\ 7:0110211021102011 \ 1:011021112011 \ 1:0110211 \ 2:01010211 \\ 7:011021102012 \ 2:011100112201 \ 1:011021102011 \\ 7:011021102012 \ 2:011100112201 \ 1:011021102011 \\ 7:011021102010 \ 2:011100112201 \ 2:011112102010 \\ 7:01112112010 \ 2:01112010 \ 2:011100112201 \ 1:01102011 \\ 7:01112112010 \ 2:01112010 \ 2:01112010 \ 2:01110010 \ 2:0110 \ 2:0110010 \ 2:0110 \ 3:011001022110 \\ 7:01112110010 \ 2:0110010 \ 2:01201001021 \ 3:011000102210 \ 3:011000102210 \ 3:01100010210 \ 3:01100010210 \ 3:0110021102012 \ 3:01100010210 \ 3:011002102012 \ 3:011002102012 \ 3:011002102012 \ 3:011002102012 \ 3:011002102012 \ 3:011002102012 \ 3:011002102012 \ 3:011002102012 \ 3:011002102012 \ 3:011002102012 \ 3:0110020102012 \ 3:011002102012 \ 3:011002102012 \ 3:011002102012 \ 3:0110020102012 \ 3:011002102012 \ 3:0110020120012 \ 3:0110020120012 \ 3:01000120012 \ 3:01000120012 \ 3:0110020120012 \ 3:01000120012 \ 3:0110000120012 \ 3:0110000120012 \ 3:01000120012 \ 3:0100002012 \ 3:0100002012 \ 3:0100002012 \ 3:0100002012 \ 3:0000020012 \ 3:0000020000200002000020000200000000000$ | E       |
| 26 : 0 1 1 1 2 0 1 1 1 2 *                                                                                                    | 49:1112201120010 50:1120011020111 51:1120011120211<br>*                                                                                                    | F F     |

#### Tippreihen ausdrucken:

Mit dieser Funktion können Sie Ihre Tippreihen mit einem Drucker ausdrucken.

Sie können die Anzahl der Reihen Nebeneinander ändern, sowie die Schriftgröße und –Art.

Im oberen rechten Textfeld können Sie eine Überschrift für Ihre eingeben.

Anzahl Reihen: Hier stellen Sie die Anzahl der Tippreihen pro Zeile ein, achten Sie dabei auf die Schriftgröße und auf die Blattbreite

Font: Hier wird mithilfe eines Windows-Font-Dialoges die Schriftgröße und Farbe ausgewählt.

**Umbauen:** Durch Betätigen dieses Buttons werden die geladenen Reihen welche in der linken Box stehen in die unten rechts liegenden Box eingefügt.

**Drucken:** Hier wird der Beschreibungstext oben rechts und der Inhalt der Box unten rechts an den Drucker gesendet.

#### 3.7.2 Tippscheineinstellungen

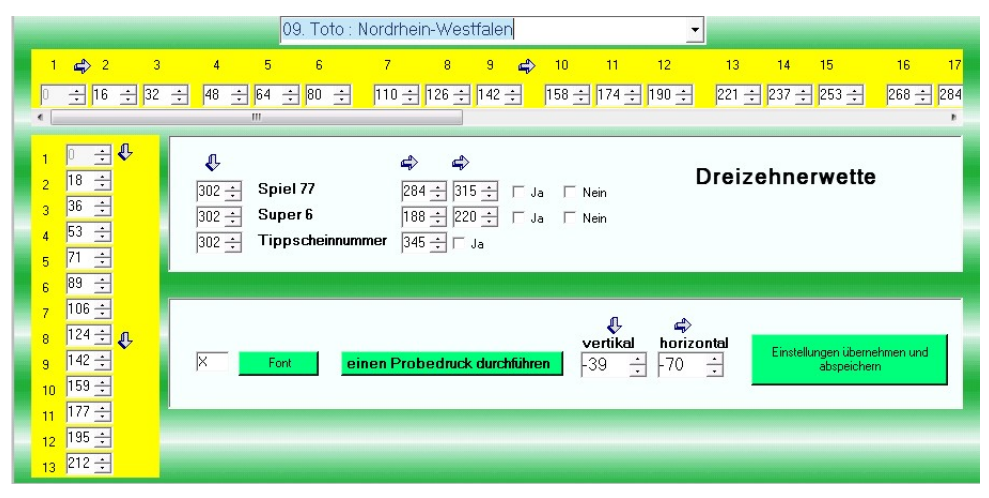

#### Einstellung für den Tippscheindruck:

Aufgrund ständiger Veränderungen der Tippscheine ist es eventuell nötig, die Einstellungen für den korrekten Tippscheindruck zu ändern.

#### Hinweise:

Beim Ausdrucken des Scheines muss zuerst das Kreuz für das linke obere 1er-Feld, mit der vertikal und horizontal Einstellungsmöglichkeiten durchgeführt werden.

Danach werden die Reihen und jede einzelne Spalte eingestellt.

Stimmen Ihre Einstellungen, dann können diese mit der Schaltfläche Einstellungen **übernehmen und abspeichern** sichern.

#### Hinweis:

Einen Stapel an Tippscheinen in den Druckereinlegen, mindestens 30-50 Stück, sodass der Blattgreifer des Druckers nicht so tief greifen muss und das Blatt genauer geführt wird.

#### 3.7.3 Tippscheindruck

| $ \begin{array}{ c c c c c c c c c c c c c c c c c c c$ | 09. Toto : Nordrhein-Westfalen   vertikal horizontal  -39  -70  - Einstellungen übernehmen und abspeichem einen Probedruck durchführen | Spiel 77 O Ja O Nein<br>Super 6 O Ja O Nein<br>Tippscheinnummer O Ja O Nein<br>X Font<br>alle Tippscheine drucken |
|---------------------------------------------------------|----------------------------------------------------------------------------------------------------|----------------------------------------------------------------------------------------------------|
| < ۲۱۰۰۰۰۰۰۰۰۰۰۰۰۰۰۰۰۰۰۰۰۰۰۰۰۰۰۰۰۰۰۰۰۰۰۰۰                | Tippschein Nr.:<br>ab 1 $\stackrel{+}{}$ bis 1 $\stackrel{+}{}$<br>ducken                                                              |                                                                                                    |

#### Der Tippscheindruck:

Hier haben Sie die Möglichkeiten das Bundesland einzustellen und die vertikalen/horizontalen Positionen beim Tippscheindruck zu justieren.

Es besteht die Möglichkeit einen bestimmten und einen Bereich von Tippscheinen zu drucken sowie alle Tippscheine auf einmal.

Unter **Font** kann die Schriftgröße und Art eingestellt werden. (Empfehlung: Fett)

**Vorteile:** Papierschacht oben, in diesen Schacht können die Tippscheine eingelegt werden und werden direkt an die Druckerrolle transportiert ohne eine Umlenkung. Genau Papierführung der Tippscheine.

# 3.8 Systementwicklung

#### 3.8.1 Totoumbau

| Nr: 1 - 1 1 1 1 1 1 1 1 0 0 0 0           Nr: 2 - 1 1 1 1 1 1 1 1 1 0 0 0 1           Nr: 3 - 1 1 1 1 1 1 1 1 0 0 1 0           Nr: 4 - 1 1 1 1 1 1 1 1 0 0 1 0           Nr: 5 - 1 1 1 1 1 1 1 1 0 0 1 0           Nr: 6 - 1 1 1 1 1 1 1 1 1 0 0 1 0           Nr: 7 - 1 1 1 1 1 1 1 1 0 1 0           Nr: 7 - 1 1 1 1 1 1 1 1 1 0 1 0           Nr: 7 - 1 1 1 1 1 1 1 1 1 0 0 0           Nr: 8 - 1 1 1 1 1 1 1 1 1 0 1 0           Nr: 9 - 1 1 1 1 1 1 1 1 1 0 1 0           Nr: 9 - 1 1 1 1 1 1 1 1 1 0 1 0           Nr: 9 - 1 1 1 1 1 1 1 1 1 0 1 0           Nr: 1 - 1 1 1 1 1 1 1 1 1 0 1 0           Nr: 1 - 1 1 1 1 1 1 1 1 1 0 1 0           Nr: 1 - 1 1 1 1 1 1 1 1 1 1 0 1 0           Nr: 1 - 1 1 1 1 1 1 1 1 1 1 1 0 1 0           Nr: 1 - 1 1 1 1 1 1 1 1 1 1 1 0 1 0           Nr: 1 - 1 1 1 1 1 1 1 1 1 1 1 0 1 0           Nr: 1 - 1 1 1 1 1 1 1 1 1 1 1 0           Nr: 1 - 1 1 1 1 1 1 1 1 1 1 1 0           Nr: 1 - 1 1 1 1 1 1 1 1 1 1 1 1 1 0           Nr: 1 - 1 1 1 1 1 1 1 1 1 1 1 1 1 0           Nr: 1 - 1 1 1 1 1 1 1 1 1 1 1 1 1 1 1 1 1 | Systemzahl reduzieren auf 12 ÷<br>umbauen<br>Systemzahl erweitern auf 4 ÷ mit 1 ÷<br>umbauen |  |
|----------------------------------------------------------------------------------------------------|----------------------------------------------------------------------------------------------|--|
| Anzahl Reihen : 16                                                                                                    | Anzahl Reihen :                                                                              |  |

#### Totoumbau:

Mit dieser Funktion können Sie Ihr Tippsystem verändern.

Sie können z. B. 11er Systeme in 13er oder 14er-System umwandeln aber auch 14er Systeme auf ein 13er-System reduzieren.

#### 3.8.2 Tippumbau

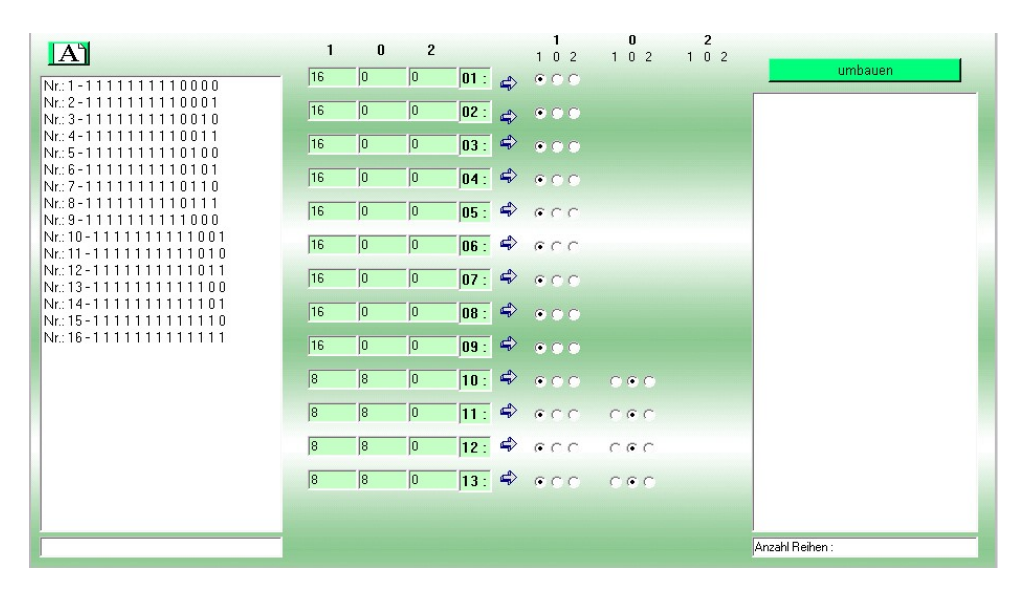

#### Tippumbau:

Das System wird vom Programm automatisch erkannt und nur die möglichen Einstellungen werden angezeigt.

Mit diesem Tippumbau können Sie von jeder Spielpaarung separat den vorhandenen Tipp z. B. von 1 auf 0 oder 2 ändern.

#### 3.8.3 Mehrwege streichen

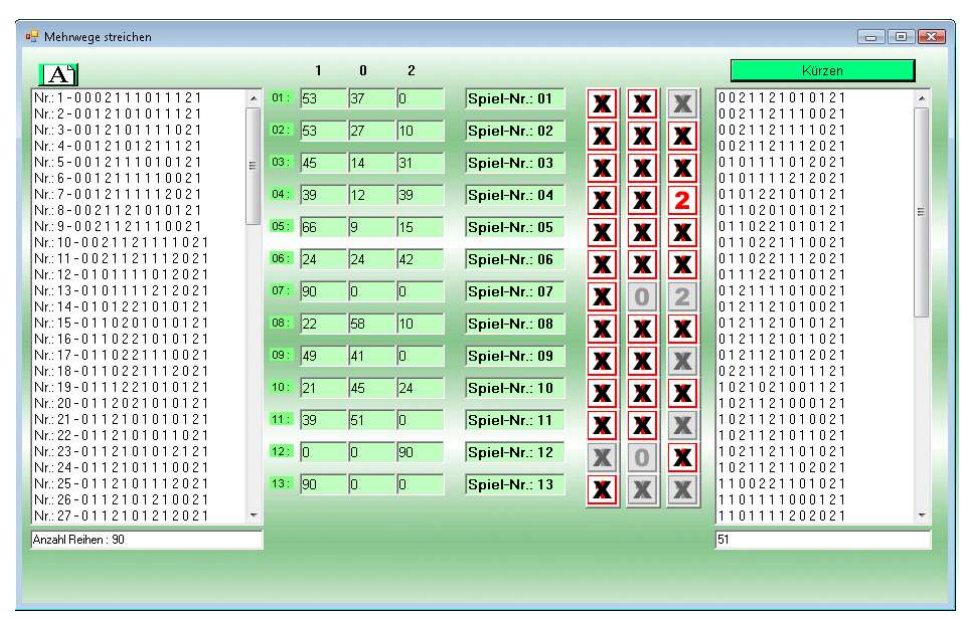

#### Mehrwege streichen:

Dient zum schnellen Kürzen eines Systems.

Das geladene System wird automatisch analysiert und die nicht vorhandenen Tippzahlen deaktiviert.

Entfernen Sie im Zahlenblock die unerwünschten Markierungen.

Betätigen Sie die Schaltfläche Kürzen um das neue System zu erstellen.

#### 3.8.4 Spiele verschieben

| A                                         |      | 1    | 0   | 2   |                  |     |                     | umbauen            | 1      | 1   | 0     | 2      |
|-------------------------------------------|------|------|-----|-----|------------------|-----|---------------------|--------------------|--------|-----|-------|--------|
| r:1-0101121020111                         | 01 : | 33   | 31  | 44  | Spiel 01         | >>> | Spiel 01            | 0101112020111      | ^ 01 : | 33  | 31    | 44     |
| r.: 2-0110001021111                       |      | -    | 1.0 | -   |                  |     | 0                   | 0110010021111      |        | 100 | 101   | 1000   |
| r:: 3-0110001102011                       | 02:  | 108  | 0   | 0   | Spiel 02         | >>> | Spiel 02            | 0110010102011      | 02:    | 108 | 0     | 0      |
| r: 4-0110001121011                        | 00.0 | 70   | 10  | 00  | Sniel 03         |     | Sniel 03            | 0110010121011      |        | _   |       |        |
| r:6-0110001121211                         | 03.  | 1/2  | b   | 102 |                  |     |                     | 0110011120211      | 03:    | 73  | 3     | 32     |
| r:7-0110021101011                         | 04:  | 37   | 56  | 15  | Spiel 04         | >>> | Spiel 04            | 0110012101011      | 04     | 27  | 50    | 15     |
| r.: 8-0110021110011                       |      | -    | 1   |     | Bart Constanting |     | and a second second | 0110012110011      | 04     | 13/ | 100   | 113    |
| r.:9-0110121020111                        | 05:  | 24   | 49  | 35  | Spiel 05         | >>> | Spiel 05            | 0110112020111      | 05:    | 24  | 49    | 35     |
| r:10-0110201001111                        | -    |      | -   |     | Sniel OG         |     | Court 07            | 0110210001111      |        |     |       |        |
| r:   -U  U2U  U  U                        | 06:  | 119  | 1/2 | 11/ | opieroo          | >>> | opieror             | 0110210101011      | 06 :   | 108 | 0     | 0      |
| r. 12-0110201102011<br>r-13-0110211020111 | 07 - | 100  | 0   | 0   | Spiel 07         | 555 | Sniel 06            | 0110211020111      |        | -   | -     | -      |
| r:14-0110211120011                        |      | Tibb | 10  | lo. |                  |     | - Provide -         | 0110211120011      | 07 :   | 119 | 1/2   | 117    |
| r.: 15-0111001120012                      | 08 : | 74   | 34  | 0   | Spiel 08         | >>> | Spiel 08            | 0111010120012      | 08 :   | 74  | 34    | 0      |
| r.: 16-0111001121010                      |      |      |     |     |                  |     | 18-20               | 0111010121010      |        | 1.4 | 1011  | 19     |
| r:17-0111001122011                        | 09:  | 14   | 36  | 58  | Spiel 09         | >>> | Spiel 09            | 0111010122011      | 09:    | 14  | 36    | 58     |
| r: 18-0111001122012                       | 100  | 40   | Inc | 0.  | Spiel 10         |     | Spiel 10            | 0111010122012      |        | -   |       |        |
| r. 19-011110211110010                     | 10.  | 118  | 56  | 34  | Chickle          | >>> | opionio             | 01111110122010     | 10:    | 18  | 56    | 34     |
| r:21-0111121020110                        | 11:  | 24   | 55  | 29  | Spiel 11         | >>> | Spiel 11            | 0111112020110      |        | 24  | lee . | - [20] |
| r: 22-0111121120010                       |      | -    | 100 | 120 |                  |     |                     | 0111112120010      |        | J24 | 100   | 129    |
| r.: 23-0111201001110                      | 12:  | 108  | 0   | 0   | Spiel 12         | >>> | Spiel 12            | 0111210001110      | 12:    | 108 | 0     | n      |
| r.: 24-0111201102011                      |      |      | -   | -   | 0.000            |     | in the second       | 0111210102011      |        | 1   | 177   | 12:    |
| r: 25-0111201102012                       | 13:  | 55   | 34  | 19  | Spiel 13         | >>> | Shiel 13            | 0111210102012      | 13:    | 55  | 34    | 19     |
| r:26-0111201112010                        |      |      |     |     |                  |     |                     | 0111210112010      |        |     |       |        |
|                                           |      |      |     |     |                  |     |                     | Joint Children Ind |        |     |       |        |
| izahi Reihen : 108                        |      |      |     |     |                  |     |                     | 108                |        |     |       |        |
|                                           |      |      |     |     |                  |     |                     |                    |        |     |       |        |

#### Spiele verschieben:

Hier können Sie mit der Maus und dem **Drag and Drop System** die Spiele untereinander tauschen und kopieren.

Fahren Sie dafür über die farblich gekennzeichneten Spiele 1-13 (links), drücken die linke Maustaste und fahren nach rechts auf eines der Spiele 1-13.

Wenn alle Spiele umgebaut sind, betätigen Sie die Schaltfläche **umbauen**, um das neue System zu erstellen.

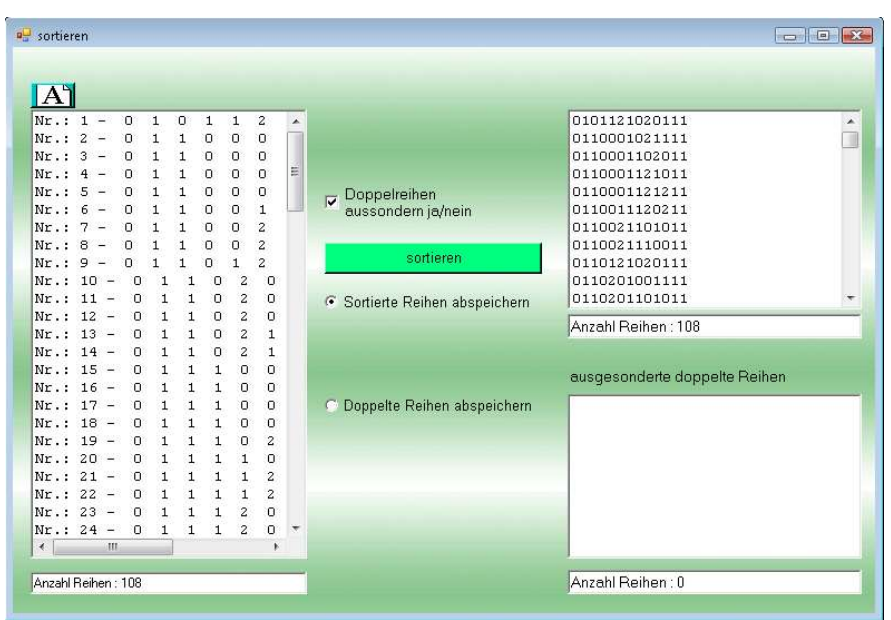

#### 3.8.5 Sortieren und doppelte Reihen entfernen

#### Systeme sortieren und doppelte Reihen entfernen:

Beim Zusammenfügen diverser Systeme bleibt es nicht aus, dass gleiche Tippreihen im System sind, welche unerwünscht sind. Mithilfe der Funktion kann Ihr System sortiert und die doppelten Tippreihen ausgesondert werden.

#### Ablauf:

- 1.LadenSie Ihr System
- 2. Um gleiche Tippreihen auszusondern, wählen Sie das Häkchen bei Doppelreihen aussondern ja/nein.
- 3. Je nachdem welche Reihen Sie abspeichern wollen, wählen Sie Sortierte Reihen abspeichern oder Doppelte Reihen abspeichern.
- 4. Betätigen sie die Schaltfläche sortieren.

#### 3.8.6 Systeme miteinander verbinden

|                      | Tippsysteme miteinander verbind | len                 |
|----------------------|---------------------------------|---------------------|
| System 1 laden       |                                 |                     |
| Anzahl Reihen :      |                                 |                     |
| System 2 laden       |                                 |                     |
| Anzahl Reihen :      |                                 |                     |
| System 3 laden       | verbinden                       |                     |
| Anzahl Reihen :      |                                 |                     |
| System 4 laden       |                                 |                     |
| Anzahl Reihen :      |                                 |                     |
| System 5 laden       |                                 |                     |
| l<br>Anzahl Reihen : |                                 | <br>Anzahl Reihen : |

#### Bis zu 5 Systeme miteinander verbinden:

Hier können sie bis zu 5 Systeme gleichzeitig miteinander verbinden.

#### Ablauf:

Wählen sie nacheinander durch die Schaltflächen **System 1 laden** bis **System 2,3,4,5 laden** die Systeme.

Es öffnet sich ein Dateinamen-Dialogfeld mit dem sie den Dateinamen des Systems auswählen können.

Durch Betätigen der Schaltfläche **verbinden** werden die Systeme miteinander verbunden.

#### 3.8.7 Mehrere Systeme verbinden

| 🚅 MehrereDateien                                     | - • • |
|------------------------------------------------------|-------|
| Mehrere Systeme gleichzeitig auswählen und verbinden |       |
| Custome Index                                        | -     |
| - Systeme raden                                      | _     |
|                                                      |       |
|                                                      | -     |
| Anzahl Reihen insgesamt                              |       |
| verbinden                                            |       |
|                                                      |       |
|                                                      |       |
|                                                      |       |
|                                                      |       |
|                                                      |       |
|                                                      |       |
|                                                      |       |
| a se ser se se se se se se se se se se se se se      |       |
|                                                      |       |
|                                                      |       |
| Anzahi Reihen :                                      |       |

#### Mehrere Systeme innerhalb eines Verzeichnisses miteinander verbinden:

Mit der Funktion können sie über den OpenFileDialog von Windows mehrere Dateien markieren und verbinden.

#### Ablauf:

- 1. **System laden** betätigen und anschließend mit dem Dateien-Dialog Fenster die gewünschten Systeme markieren und mit OK übernehmen.
- 2. Die Schaltfläche verbinden betätigen.

# 3.9 Extras

Unter Extras finden sie weitere kostenpflichtige Funktionen.

#### 3.9.1 3er\_Block\_Summe

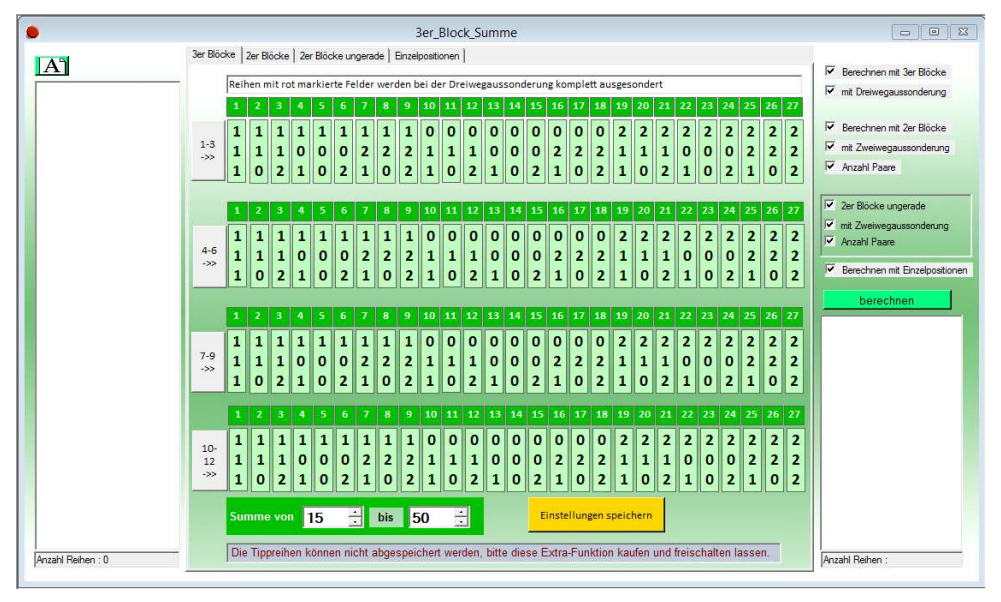

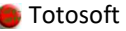

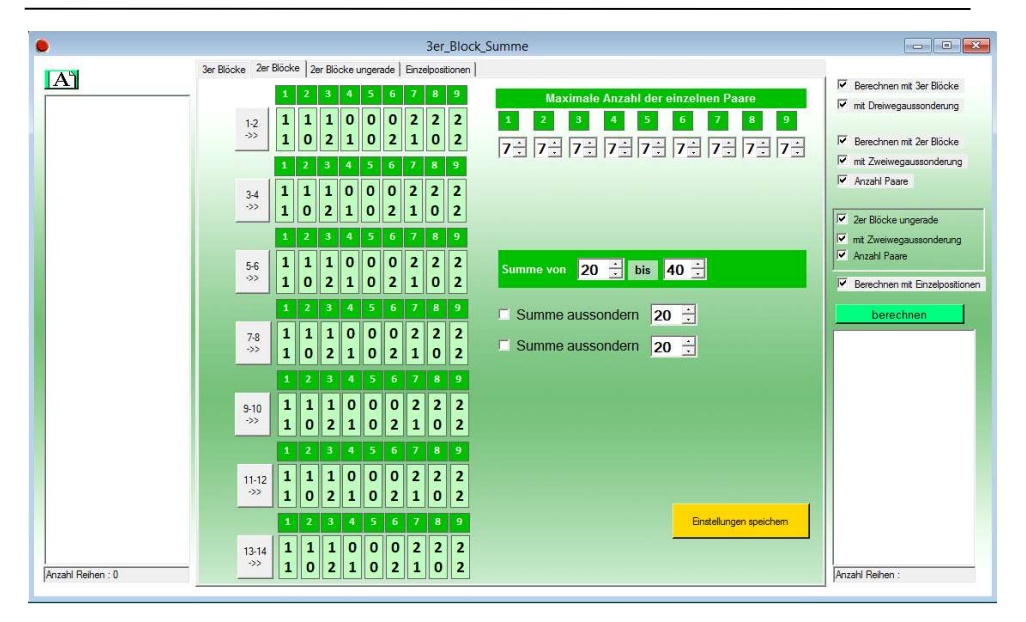

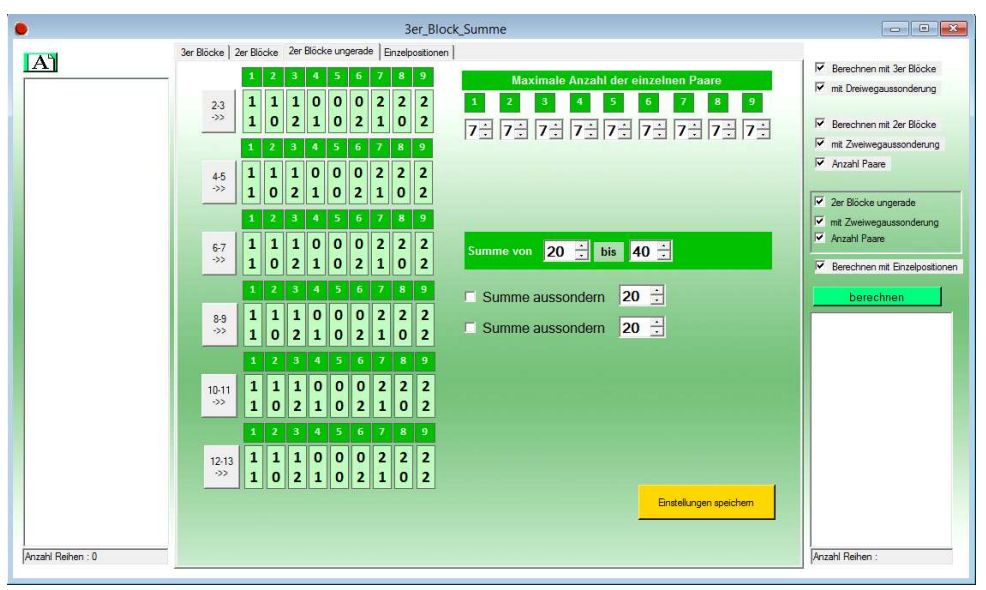

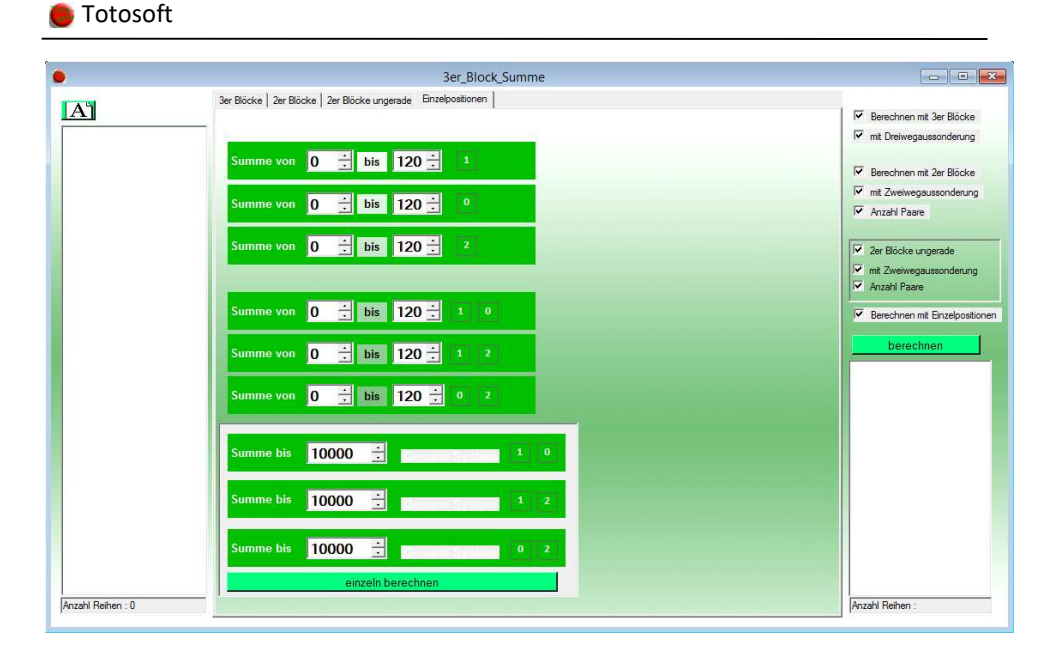

3.9.2 Zweier\_Block\_Summe

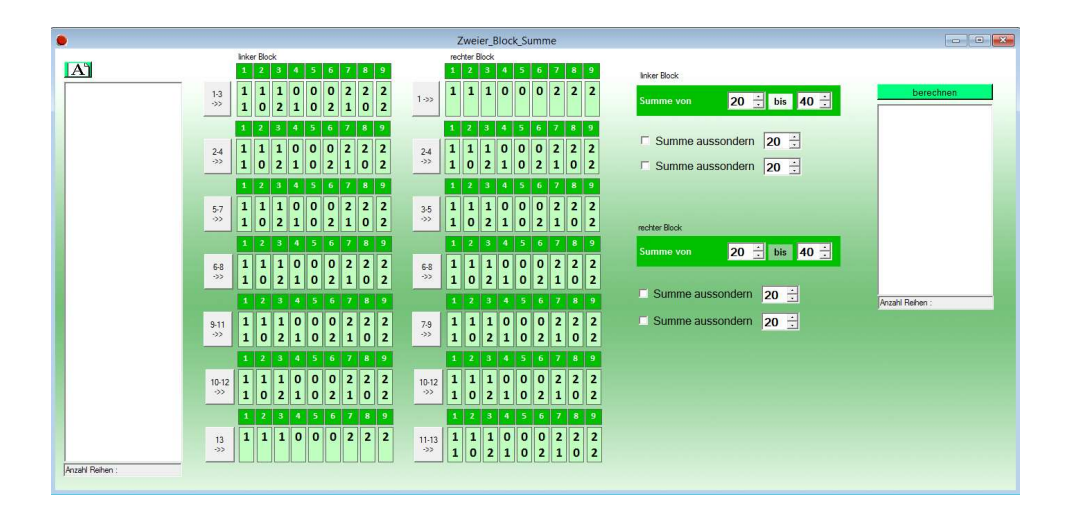

#### 3.9.3 Statistik Aussonderungen

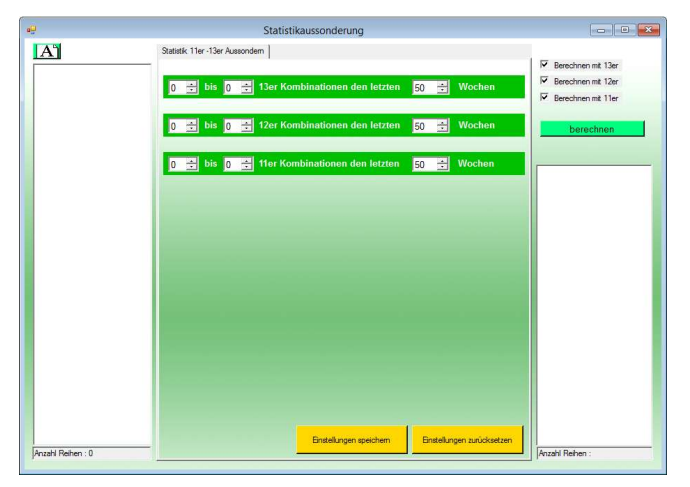

### 3.9.4 Systemgrundtipp

| •9                                                                          | Systemgrundtipp                                                         |                                                                                                    |                                         |  |  |  |  |  |  |
|-----------------------------------------------------------------------------|-------------------------------------------------------------------------|----------------------------------------------------------------------------------------------------|-----------------------------------------|--|--|--|--|--|--|
| A                                                                           |                                                                         |                                                                                                    |                                         |  |  |  |  |  |  |
| System laden                                                                | System laden                                                            |                                                                                                    |                                         |  |  |  |  |  |  |
|                                                                             |                                                                         | Grundlipp von 12 + bis 12 +<br>Rehen sus System 1 mit übernehmen<br>berechnen<br>Achtung: Testversion -<br>abspeichern nicht möglich! |                                         |  |  |  |  |  |  |
| Anzahl Reihen :                                                             | Anzahl Reihen :                                                         |                                                                                                    | Anzahl Reihen :                         |  |  |  |  |  |  |
| System mit mindestens 1<br>Reihe mit der angegebenen<br>Zahl des Grundtipps | System mit dem Volltreffer,<br>wenn möglich! Nur diese<br>Reihen werden |                                                                                                    | Achtung: doppelte<br>Tippreihen möglich |  |  |  |  |  |  |
| 1                                                                           | übernommen.                                                             |                                                                                                    | Doppelte Reihen jetzt<br>löschen        |  |  |  |  |  |  |

# 3.9.5 K\_Spezial3\_Anzahl Wiederholungen

| •               | K_Spezial3_Anzahl_Wdh                                                                                                    |
|-----------------|----------------------------------------------------------------------------------------------------|
| Δ               | Hamadic:<br>Hamadic: Ge Anzahl der gleichen Zahlen zur<br>Reihen divor ein.<br>Bespolet<br>Mindetenn: 0<br>Maxmel 4<br>der richtate Piehe daff maximal 4 gleiche Zahlen<br>mit der vroangegegengen Fielde haben.<br>Bespelet<br>Mindetenn: 1<br>Maxmel 2<br>V |
|                 | Anzahl Wiederholungen                                                                                                    |
|                 | mindestens / muss 1 🛨                                                                                                    |
|                 | maximal / kann bis zu 4 🛨                                                                                                    |
|                 | S                                                                                                    |
|                 | C Aussondern mit letzter gespeicherten Tippreihe                                                                                                    |
|                 | berechnen                                                                                                    |
|                 | Gewinnreihe: 2101111100212                                                                                                    |
| Anzahl Belten : | Anzahl 15 Richtige:                                                                                                    |
| preserver.      | Anzahl 14 Richtige:                                                                                                    |
|                 | Anzahl 13 Richtige:                                                                                                    |
|                 | Anzahl 12 Richtige:                                                                                                    |
|                 | Anzahl 11 Richtige:                                                                                                    |
|                 | Anzahl 10 Richtige:                                                                                                    |
|                 |                                                                                                    |

# 3.9.6 K\_Spezial6\_12erGrundtipp

|                   | K_Spezial6_12erGrundtipp                              |                                                                                         |
|-------------------|-------------------------------------------------------|-----------------------------------------------------------------------------------------|
| **                | K_Spezial6_12erGrundtipp                              | Achtung doppelte Tippreihen möglich, bitte<br>Tippreihen sortieren und doppelte löschen |
|                   | adomatisch einmal 13 Richtige in den neuen<br>Reihen. |                                                                                         |
|                   | Anzahl 13 Richtige:                                   |                                                                                         |
| Anzahl Reihen : 0 |                                                       | Anzahl Rohen :                                                                          |

### 3.9.7 Reihe mal Reihe

| <b>9</b>                                     | Reihe_mal_Reihe |                 |
|----------------------------------------------|-----------------|-----------------|
| System 1 laden Anzahl Rehen : System 2 laden | verbinden       |                 |
| Anzahl Reihen :                              |                 | Anzahl Reihen : |

### 3.9.8 Block mal Block

|                 | BI              | ock_mal_Block |                 |         | - • ×           |
|-----------------|-----------------|---------------|-----------------|---------|-----------------|
| System 1 laden  | System 2 laden  |               | System 3 laden  | 1       | verbinden       |
| 1 1 🛨           |                 | 1 1 🛨         |                 | 1 1 🛨   |                 |
| 2 2 🔅           |                 | 2 2 🔹         |                 | 2 2 🕂   |                 |
| 3 3 🕂           |                 | 3 3 🛨         |                 | 3 3 🕂   |                 |
| 4 4 🛨           |                 | 4 4 🕂         |                 | 4 4 🕂   |                 |
| 5 5 🚉           |                 | 5 5 🛨         |                 | 5 5 🛨   |                 |
| 6 6 🛨           |                 | 6 6 🛨         |                 | 6 6 🛨   |                 |
| 7 7 🔹           |                 | 7 7 🛨         |                 | 7 7 🛨   |                 |
| 8 8 🛨           |                 | 8 8 🕂         |                 | 8 8 🛨   |                 |
| 9 9 🛫           |                 | 9 9 🛨         |                 | 9 9 🛨   |                 |
| 10 10 💼         |                 | 10 10 🛨       |                 | 10 10 🛨 |                 |
| 11 11 🛨         |                 | 11 11 🛨       |                 | 11 11 🕂 |                 |
| Anzahl Reihen : | Anzahl Reihen : |               | Anzahl Reihen : |         |                 |
|                 |                 |               |                 |         |                 |
|                 |                 |               |                 |         |                 |
|                 |                 |               |                 |         |                 |
|                 |                 |               |                 |         |                 |
|                 |                 |               |                 |         | Anzahl Reihen : |

#### 3.9.9 Lotto to Toto

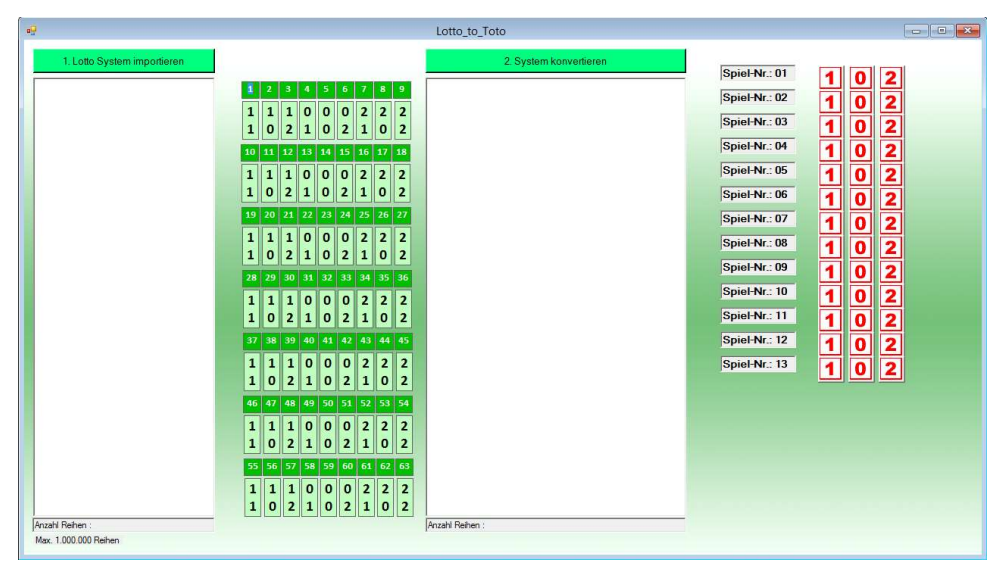

#### 3.9.10 Export

| • <b>9</b>        | Export_txt                                                                                                    |                    |
|-------------------|----------------------------------------------------------------------------------------------------|--------------------|
| A <sup>h</sup> Es | können keine Garantiesysteme e                                                                                  | exportiert werden! |
|                   |                                                                                                    |                    |
|                   |                                                                                                    |                    |
|                   |                                                                                                    |                    |
|                   |                                                                                                    |                    |
|                   |                                                                                                    |                    |
| Aorabi Reibeo     | 0                                                                                                    |                    |
| Alzani ricinci    | Datei speichem                                                                                                  |                    |
|                   | and a point of the second second second second second second second second second second second second second s |                    |
|                   |                                                                                                    |                    |

### 3.9.11 Export Spanien

| <b>.</b>      | Export_Spanien                  |                        |
|---------------|---------------------------------|------------------------|
| A Es kö       | nnen nur 15er Systeme im Format | 1X2 exportiert werden. |
|               |                                 |                        |
|               |                                 |                        |
|               |                                 |                        |
|               |                                 |                        |
|               |                                 |                        |
| Anzahl Reihen | 0                               |                        |
|               | Datei speichem                  |                        |
|               |                                 |                        |

# 3.10 Italien

### 3.10.3 Totogol Gewinnermittlung (Demo)

| 📲 Totogol_Gewinnermittlung |                      |                               |     |  |
|----------------------------|----------------------|-------------------------------|-----|--|
| aktualisieren              |                      | C. i.e. with                  | 100 |  |
| Spiel-Nr.:                 | 01 2 3               |                               |     |  |
| Spiel-Nr.:                 | <sup>02</sup> 01 2 3 |                               |     |  |
| Spiel-Nr.:                 | 03 01 2 3            |                               |     |  |
| Spiel-Nr.:                 | 04 01 2 3            |                               |     |  |
| Spiel-Nr.:                 | 05 01 2 3            |                               |     |  |
| Spiel-Nr.:                 | 06 01 2 3            |                               |     |  |
| Spiel-Nr.:                 | 07 01 2 3            |                               |     |  |
| Spiel-Nr.:                 |                      |                               |     |  |
| Spiel-Nr                   |                      |                               |     |  |
| Spiel-Nr                   |                      |                               |     |  |
| Spiel Nr.                  |                      |                               |     |  |
|                            |                      | 4+ Anzahl Gewinne             |     |  |
| Spiel-Nr.                  | <sup>12</sup> 01 2 3 | 4+ Anzahl Gewinne             |     |  |
| Spiel-Nr.:                 | <sup>13</sup> 01 2 3 | 4+ Anzahl Gewinne             |     |  |
| Spiel-Nr.:                 | <sup>14</sup> 01 2 3 | 4+ Anzahi Gewinne             |     |  |
|                            |                      | Provide Address of Management |     |  |
|                            |                      |                               |     |  |

#### 3.10.4 Totogol Tippumbau (Demo)

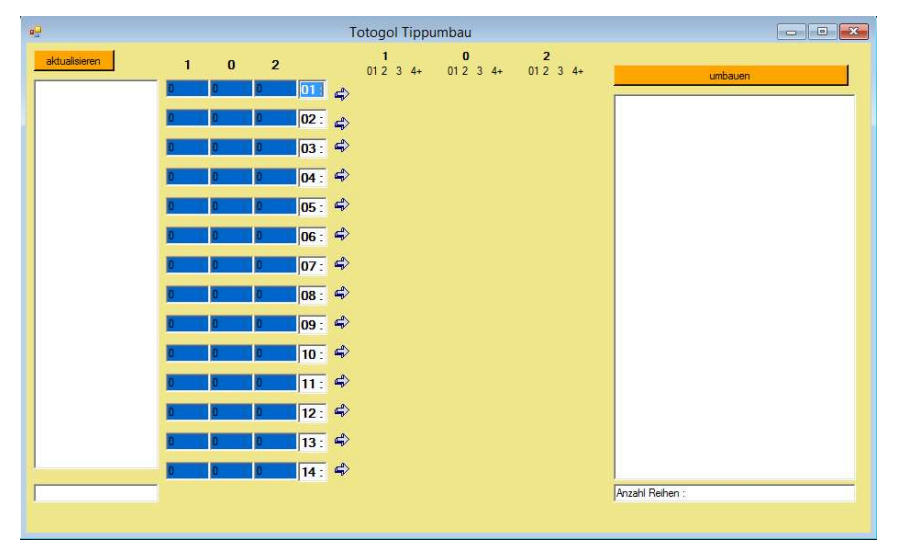

# 4 Nachwort

Die Entwicklungen dieser Software werden mit jedem Kauf vorangetrieben. Natürlich habe ich noch viele weitere spezielle Entwicklungen für Kunden programmiert, wenn Sie Interesse haben Ihre Ideen zu verwirklichen, dann zögern Sie nicht mich zu kontaktieren.

Spielen Sie nicht nur auf die Favoriten, denn je mehr Außenseiter gewinnen, umso höher sind in der Regel die Quoten.

Spielen Sie Ihr System konsequent durch, mindestens eine komplette Vor- oder Rückrunde.

Es ist nicht einfach zu gewinnen, denn dafür sind die Ergebnisse der Spielwochen zu unterschiedlich.